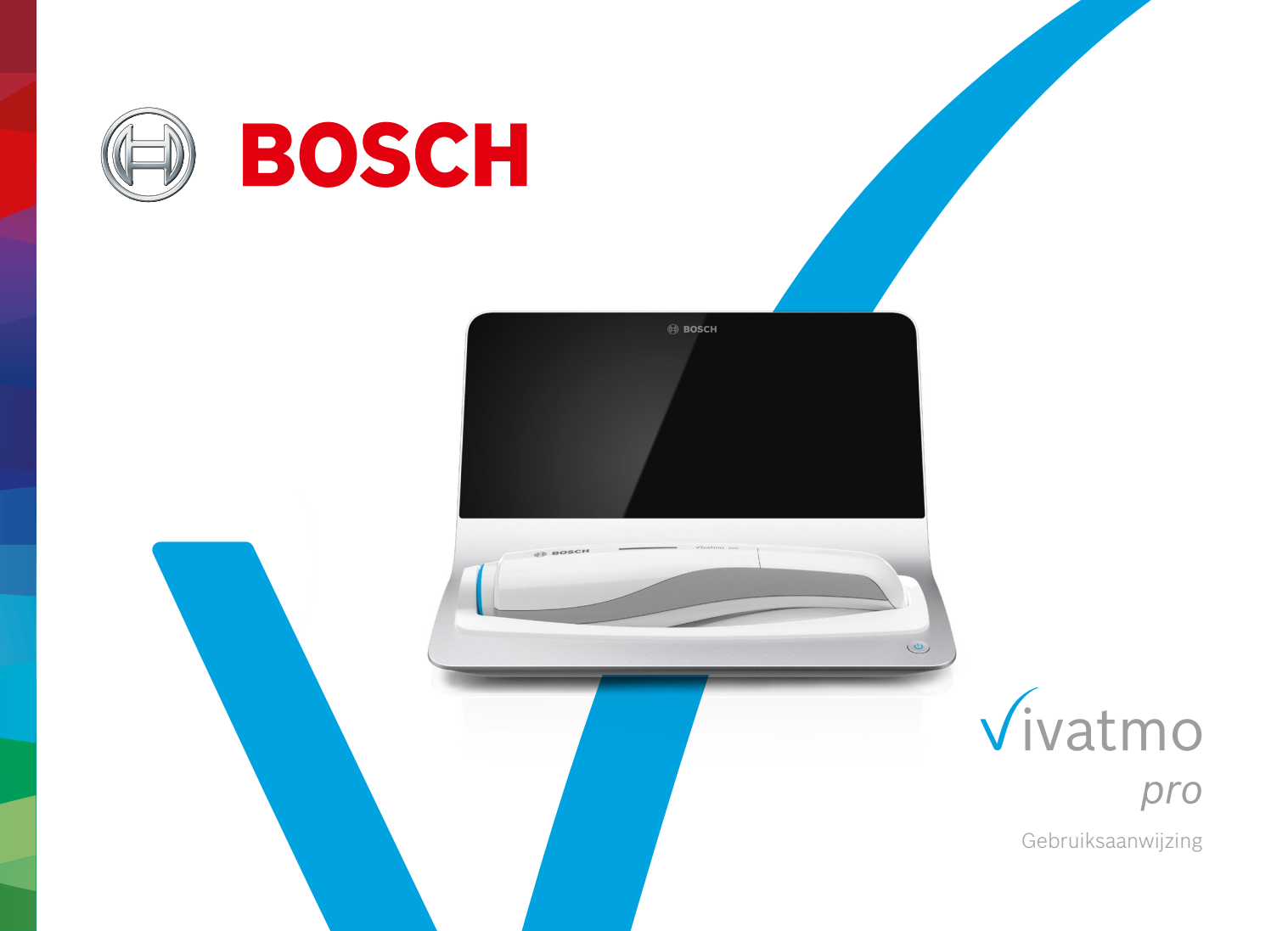

# Inhoudsopgave

| 1 | Infor | matie vooraf                                | 5  |
|---|-------|---------------------------------------------|----|
|   | 1.1   | Voordat u <i>Vivatmo pro</i> gaat gebruiken | 5  |
|   | 1.2   | Veiligheidsinformatie                       | 6  |
|   | 1.3   | Beoogd gebruik/Indicaties voor gebruik      | 8  |
| 2 | Onde  | erdelen van het systeem                     | 9  |
|   | 2.1   | Schermelementen                             | 10 |
|   | 2.2   | Elementen van het handtoestel               | 12 |
|   | 2.3   | Display handtoestel                         | 13 |
|   | 2.4   | Wegwerpmondstuk                             | 15 |
| 3 | Insta | llatie                                      | 16 |
|   | 3.1   | Het handtoestel installeren                 | 16 |
|   | 3.2   | Het basisstation installeren                | 17 |
|   | 3.2.1 | Gebruikersconcept                           | 17 |
|   | 3.2.2 | Onboarding                                  | 18 |
|   | 3.3   | Aanmelden                                   | 21 |
|   |       |                                             |    |

| 4 | Mete  | en                                   |    |
|---|-------|--------------------------------------|----|
|   | 4.1   | Meting met het basisstation          | 23 |
|   | 4.2   | Meting met alleen het handtoestel    | 27 |
| 5 | Behe  | eren                                 |    |
|   | 5.1   | Patiëntenbestanden                   | 30 |
|   | 5.2   | Lijst metingen                       | 33 |
|   | 5.3   | Lijst meetopdrachten                 | 33 |
| 6 | Inste | ellingen                             | 34 |
|   | 6.1   | Omgevings NO                         | 34 |
|   | 6.2   | Kwaliteitscontrole (QC)              | 35 |
|   | 6.2.1 | Kwalificatie QC-testpersoon          | 36 |
|   | 6.2.2 | QC uitvoeren                         | 38 |
|   | 6.3   | Systeeminformatie                    | 40 |
|   | 6.4   | Administrator-instellingen           | 41 |
|   | 6.4.1 | Instellingen kwaliteitscontrole (QC) | 41 |
| 7 | Onde  | erhoud en probleemoplossing          | 43 |
|   | 7.1   | Onderhoud                            | 43 |

|    | 7.2    | Statusinformatie handtoestel                    | 44  |
|----|--------|-------------------------------------------------|-----|
|    | 7.3    | Reconditionering                                | 44  |
|    | 7.4    | Software-update op afstand                      | 45  |
|    | 7.5    | Problemen oplossen                              | 46  |
|    | 7.5.1  | Verkeerde toegangscode of toegangscode vergeten | 46  |
|    | 7.5.2  | Problemen met het handtoestel oplossen          | 47  |
| 8  | Afvo   | er                                              | .49 |
| 9  | Tech   | nische gegevens                                 | .50 |
|    | 9.1    | Apparaatgegevens                                | 50  |
|    | 9.2    | Symbolen                                        | 53  |
|    | 9.3    | Garantie                                        | 54  |
| 10 | Fabri  | kant                                            | .55 |
| 11 | Bijlag | ge                                              | .55 |
|    | 11.1   | Elektromagnetische compatibiliteit              | 55  |
|    | 11.2   | Conforme kabels                                 | 56  |
|    | 11.3   | Referenties                                     | 57  |
|    | 11.4   | Licentievoorwaarden voor eindgebruikers         | 57  |
|    |        |                                                 |     |

# 1 Informatie vooraf

INFORMATIEBewaar deze gebruiksaanwijzing om deze er later op na te kunnen slaan. Zie hoofdstukken 3, 4, 5,<br/>7 en 8 voor veelgebruikte functies. Zie voor administratie-instructies de specifieke handleiding op<br/>www.vivatmo.com/en/for-doctors/downloads/.

### 1.1 Voordat u Vivatmo pro gaat gebruiken

#### Welkom bij Vivatmo pro, het meetsysteem dat het bewaken van ademhalingsaandoeningen ondersteunt.

Houd rekening met het volgende voordat u Vivatmo pro gaat gebruiken:

- Neem de tijd om de gebruiksaanwijzing aandachtig te lezen alvorens het meetsysteem te gebruiken. U dient de functies, waarschuwingen, displays en handelingen voor een veilig en betrouwbaar gebruik te begrijpen.
- Inspecteer vóór gebruik het basisstation, het handtoestel, het wegwerpmondstuk en het mondstukzakje. Merkt u beschadigingen op, gebruik het toestel of de accessoires dan niet.

| WAARSCHUWING | Gebruik geen hulpmiddelen of accessoires die defect zijn. Daarmee vermijdt u een onjuiste werking of |
|--------------|----------------------------------------------------------------------------------------------------|
| WAANSCHOWING | gevaarlijke situaties.                                                                               |

Indien u ondersteuning nodig hebt of aanvullende vragen hebt, ook als die de bescherming van uw privacy betreffen, neem dan contact op met uw distributeur of bezoek de Bosch *Vivatmo*-website op www.vivatmo.com.

# INFORMATIEHoud het serienummer van uw handtoestel of uw basisstation bij de hand wanneer u contact<br/>opneemt met de klantenservice. Op uw Vivatmo pro-handtoestel vindt u de twaalfcijferige code naast<br/>het symbool SN aan de onderkant van het toestel.

Privacyverklaring van Bosch: Dit product slaat de meetgegevens en persoonlijke gegevens van patiënten op.

WAARSCHUWING

### 1.2 Veiligheidsinformatie

De volgende omstandigheden kunnen ertoe leiden dat de *Vivatmo pro* en het wegwerpmondstuk niet goed werken of storen:

- Hoge luchtvochtigheid, extreme temperatuur ("9.1 Apparaatgegevens").
- Directe zonnestralen of hoge blootstelling aan stof of vluchtige stoffen, bijv. desinfectiemiddelen of nagellakverwijderaar.
- Plaatsen die gevoelig zijn voor trillingen of schokken, of in de buurt van hete oppervlakken.
- Vertrekken met open vuur, gas of rook (inclusief tabaksrook).
- Vlak naast of gestapeld gebruik dicht bij andere systemen. Als plaatsing vlak naast of dicht bij andere systemen gestapeld onvermijdelijk is, houd dan in de gaten of de *Vivatmo pro* normaal werkt.
- Het gebruik van mobiele telefoons en overige apparaten, zelfs al voldoen die aan de emissievereisten van het CISPR.
- Binnendringend vocht/binnendringende vloeistof.
- Onderdompeling van het toestel of het wegwerpmondstuk in water of andere vloeistoffen.
- Ruim 10 uur ononderbroken gebruik bij een frequentie > 10 meetpogingen/uur.

Gebruik het toestel niet langer dan 10 uur ononderbroken en laat het toestel 10 uur ongebruikt voordat u het toestel opnieuw opstart. Daarmee voorkomt u dat het systeem overbelast raakt.

Als u het toestel loskoppelt van de elektriciteitsvoorziening, haal dan eerst de stekker uit het stopcontact en haal vervolgens de kabel uit het toestel om contact met de netspanning te voorkomen.

Voor het assembleren van *Vivatmo pro* en het doorvoeren van wijzigingen tijdens de eigenlijke gebruiksduur dienen de vereisten van de toegepaste norm te worden geëvalueerd. Sluit alleen printers en computers aan die voldoen aan de normen EN 60950-1, EN 60601-1 of EN 61010-1, of die een UL of CSA-keurmerk hebben. Sluit de ethernetpoort alleen aan op netwerken met galvanische isolatie gecertificeerd volgens EN 60601-1 of gebruik een externe netwerkisolator gecertificeerd volgens EN 61010-1. Aanpassingen aan het systeem kunnen leiden tot gevaarlijke situaties en vervallen van de garantie.

#### Gegevensveiligheid en -beveiliging

#### WAARSCHUWING

- *Vivatmo pro* mag niet worden gebruikt in onbeveiligde netwerken of werkomgevingen. De organisatie die *Vivatmo pro* gebruikt is verantwoordelijk voor de bescherming van gegevens, die kan worden ondersteund door het gebruik van aanmeldingsgegevens op uw netwerk. Als u verbinding maakt tussen het basisstation en uw LAN-netwerk worden de gegevens niet-versleuteld verzonden. Dit brengt het risico met zich mee dat de patiëntgegevens niet-beveiligd zijn en dus toegankelijk zijn voor onbevoegden.
- De eerste configuratie, wijzigingen en configuratiewijzigingen op het netwerk of verbonden apparaten die nieuwe risico's kunnen vormen, vallen onder de verantwoordelijkheid van de instelling die het systeem gebruikt.
- Verwijder persoonlijke gegevens op het basisstation en het handtoestel voordat u het afvoert of retourneert voor reparatie en/of onderhoud.

Bluetooth Low Energy is actief zolang het basisstation van stroom wordt voorzien.

**INFORMATIE Kennisgeving aan gebruikers in de EU:** Elk ernstig incident dat zich heeft voorgedaan met betrekking tot het hulpmiddel, dient te worden gemeld aan de fabrikant en de bevoegde autoriteit van de lidstaat waarin de gebruiker en/of patiënt is gevestigd.

### 1.3 Beoogd gebruik/Indicaties voor gebruik

Het Bosch *Vivatmo pro*-systeem is bedoeld om de hoeveelheid fractionele stikstofmonoxide (FeNO) in de menselijke ademhaling te meten.

De meting van veranderingen in de fractionele stikstofoxideconcentratie in uitgeademde lucht helpt bij de evaluatie van de reactie van de patiënt op ontstekingsremmende therapie, als toevoeging bij de gevestigde klinische en laboratoriumonderzoeken van ontstekingsprocessen zoals astma.

Het Bosch *Vivatmo pro*-systeem is een niet-invasief meetapparaat dat alleen mag worden gebruikt door professionele zorgverleners in een omgeving voor gezondheidszorg (gebruik voor *in vitro*-diagnostiek).

De diagnose van luchtwegaandoeningen of controle op de aanwezigheid daarvan mag niet worden gebaseerd op uitsluitend de resultaten van de *Vivatmo pro*. Voor de meting met *Vivatmo pro* moet de patiënt via het wegwerpmondstuk (Oxycap) in het toestel ademen. Patiënten moeten minstens zeven jaar oud zijn en in staat zijn om de ademhalingsmanoeuvre uit te voeren.

De meetprocedure van de *Vivatmo pro* genereert de fractie van de uitgeademde lucht (FeNO) op basis van de aanbevelingen voor de meting van stikstofmonoxide in de uitademingslucht van de European Respiratory Society (ERS) en de American Thoracic Society (ATS).

FeNO wordt aanbevolen door de ATS in de diagnose van eosinofilische luchtwegontstekingen en bij het bepalen van de waarschijnlijkheid van een reactie op ontstekingsremmende farmacologische therapie bij personen met chronische ademhalingssymptomen, die mogelijkerwijs te wijten zijn aan een ontsteking van de luchtwegen [ATS, 2011].

*Vivatmo pro* mag alleen worden gebruikt zoals aangegeven in de gebruiksaanwijzing bij de *Vivatmo pro*. Ongeacht de weergegeven gemeten resultaten moet worden gelet op tekenen of symptomen van druk op de borst, kortademigheid, hoesten of piepende ademhaling voor een behandelbeslissing.

# 2 Onderdelen van het systeem

#### Voorkant basisstation

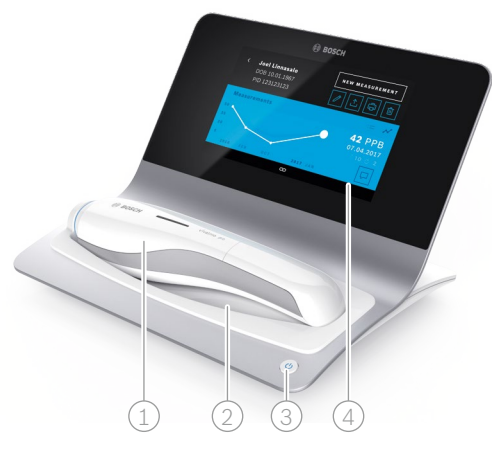

- 1 Handtoestel
- Laadstation
- ③ Aan/uit-knop
- (4) Aanraakscherm

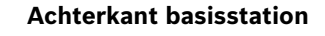

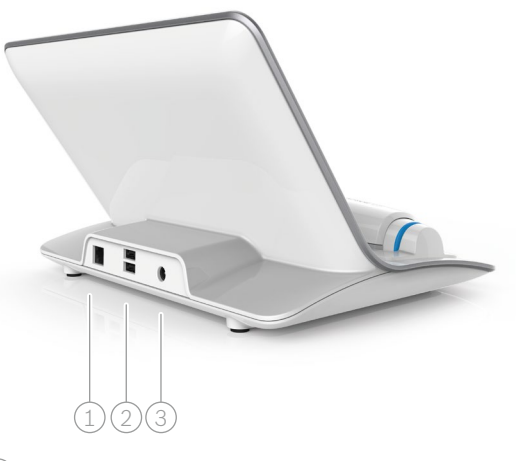

- 1) Ethernet-poort
- 2) USB-poorten
- ③ Poort voedingsadapter

### 2.1 Schermelementen

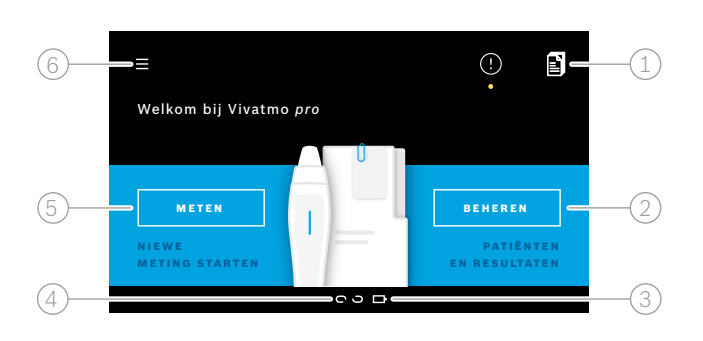

#### Elementen van het startscherm van het basistation

- Meetopdrachten vanuit het elektronische patiëntenbestandsysteem
   Patiënten, metingen en opdrachten beheren
- 3 Laadtoestand handtoestel batterij

#### 4 Handtoestel

🗢 verbonden

ଦ୍ର losgekoppeld

5 Meting starten

6 Menu Instellingen/afmelden

Het startscherm van het basisstation verschijnt zodra de installatie is voltooid, zie "3 Installatie".

#### Schermelementen

| Element | Functie                                         |
|---------|-------------------------------------------------|
| ?       | <b>Help</b><br>Hiermee opent u het Help-scherm. |

© Bosch Healthcare Solutions GmbH

| Element | Functie                                                       |  |
|---------|---------------------------------------------------------------|--|
| ×       | <b>Sluiten</b><br>Hiermee wordt het actieve bestand gesloten. |  |

| Element    | Functie                                                                                                    | Element                 | Functie                                                                                                    |
|------------|----------------------------------------------------------------------------------------------------|-------------------------|----------------------------------------------------------------------------------------------------|
| <          | <b>Pijl naar links</b><br>Hiermee gaat u één scherm terug.                                                           | >                       | <b>Pijl naar rechts</b><br>Hiermee gaat u één scherm vooruit.                                                                                   |
| • • • 4 0  | <b>Installatievoortgangslampjes</b><br>Hiermee ziet u de voortgang van de<br>installatie-procedure.                  | <i>{</i> ይ <sub>ሁ</sub> | <b>Gebruikersadministratie</b><br>Hiermee wordt de toegangscontrole door<br>gebruikersaccounts gedeactiveerd.                                   |
| (!)        | <b>Melding</b><br>Nieuwe/openstaande meldingen<br>beschikbaar.                                                       | ð                       | <b>Gebruikersaccount activeren/deactiveren</b><br>Hiermee wordt in gebruikersbeheer toegang<br>voor een gebruiker geactiveerd of gedeactiveerd. |
| C          | <b>Pogingen weergeven/Reconditionering</b><br><b>actief</b><br>Hiermee wordt het aantal meetpogingen<br>weergegeven. | +                       | Nieuwe gebruiker/patiënt toevoegen<br>Hiermee wordt het scherm geopend waarin u<br>gegevens voor een nieuwe gebruiker/patiënt<br>kunt invoeren. |
|            | <b>Opmerking</b><br>Hiermee kunt u een opmerking toevoegen aan<br>het geselecteerde patiëntgegevensbestand.          | Ø                       | <b>Potlood</b><br>Hiermee wordt het geselecteerde gegevens-<br>bestand geopend in de bewerkingsmodus.                                           |
| Q          | <b>Zoeken</b><br>Hiermee wordt een venster geopend waarin<br>u zoekcriteria kunt opgeven.                            |                         | <b>Exporteren</b><br>Hiermee wordt het geselecteerde<br>gegevensbestand geëxporteerd.                                                           |
| QC!        | <b>Kwaliteitscontrole (QC)-status</b><br>Hiermee wordt de huidige kwaliteitscontrole<br>(QC)-status weergegeven.     | ¢                       | <b>Afdrukken</b><br>Hiermee wordt het geselecteerde<br>gegevensbestand afgedrukt.                                                               |
| <u>گ</u> × | <b>Meetresultaat annuleren</b><br>Geeft de meetresultaten van de set van<br>patiëntgegevens vrij.                    | Û                       | <b>Verwijderen</b><br>Hiermee wordt de geselecteerde invoer<br>gewist.                                                                          |

### 2.2 Elementen van het handtoestel

Op het handtoestel vindt u de volgende bedieningselementen:

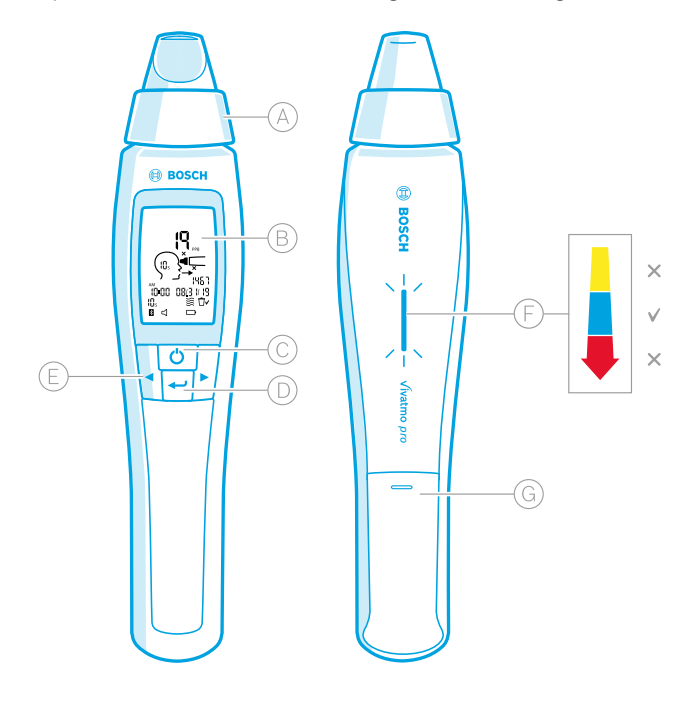

- A Wegwerpmondstuk: Interface om in het *Vivatmo pro*handtoestel te ademen.
- B Display: Geeft de actuele en opgeslagen meetgegevens en toestelmeldingen weer.
- C **Aan/uit**-knop: Het toestel activeren en de-activeren.
- D **ENTER**-knop: Druk op deze knop om de zuivering te starten of om de selectie te bevestigen.
- PIJL-knoppen: Druk op deze knoppen om de instellingen te veranderen en om toegang te krijgen tot de opgeslagen meetgegevens.
- (E) Display ademhalingsintensiteit: Feedback tijdens de meting
  - **Geel**: Attentie, de ademhalingsintensiteit is te zwak.
  - Blauw: De ademhalingsintensiteit is in orde.
  - **Rood**: Waarschuwing, de ademhalingsintensiteit is te sterk.

Correcte procedure: Knippert blauw. Procedure mislukt: Knippert rood.

Als het handtoestel op het basisstation wordt geplaatst, geeft blauw knipperen aan dat de batterij wordt opgeladen.

G Batterijvak.

### 2.3 Display handtoestel

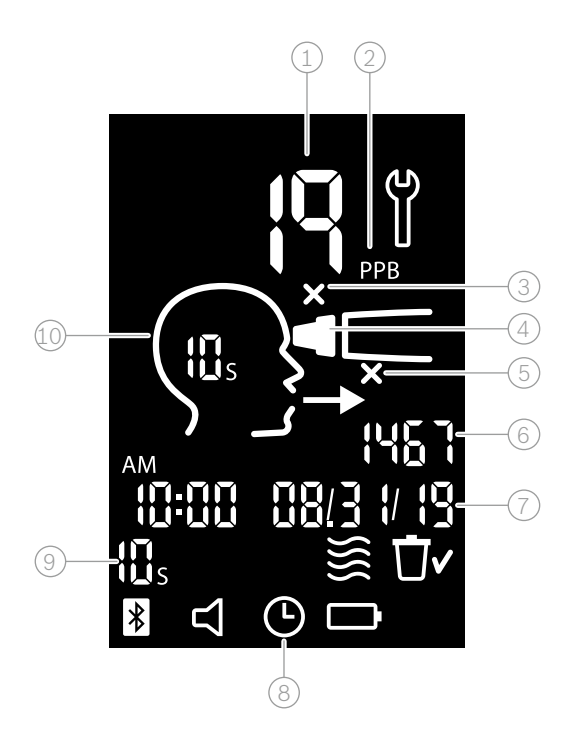

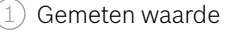

- 2) Concentratie stikstofmonoxide (NO) in uitgeademde lucht in ppb (parts per billion; deeltjes per miljard)
- 3 Ongeldig wegwerpmondstuk: Gebruik een nieuw wegwerpmondstuk
- 4) Bevestig wegwerpmondstuk
- 5 Meetprocedure onjuist
- 6) Meting-ID
- 7) Tijd en datum van het opgeslagen meetresultaat
- 8 Toestel bezig
- 9 Meetmodus
- 10 Apparaat klaar voor de meting

### Symbolen op handtoestel

| Pictogram | Functie                                                                                                    |                                                                                                    |  |  |
|-----------|----------------------------------------------------------------------------------------------------|----------------------------------------------------------------------------------------------------|--|--|
| <b>9</b>  | Reconditionering actief.                                                                                                    |                                                                                                    |  |  |
|           | Zuivering bezig.                                                                                                    | Zuivering bezig.                                                                                                    |  |  |
| <b>}</b>  | Meting omgevings NO bezig.                                                                                                    |                                                                                                    |  |  |
| Ū٢        | Het geheugen is gewist.                                                                                                    |                                                                                                    |  |  |
| *         | De verbinding tussen het <i>Vivatmo pro</i> -handtoestel en het <i>Vivatmo pro</i> -basisstation is tot stand gebracht. Dit pictogram verdwijnt wanneer het <i>Vivatmo pro</i> -handtoestel wordt gebruikt als standalone-apparaat zonder het <i>Vivatmo pro</i> -basisstation. |                                                                                                    |  |  |
| $\Box$    | Het geluid is ingeschakeld. Dit pictogram versch                                                                                                    | ijnt wanneer het geluid is ingeschakeld.                                                                             |  |  |
|           | Het batterijpictogram wordt niet weergegeven:                                                                                                    | Het batterijniveau is laag. Laad het handtoestel zo snel<br>mogelijk op.                                             |  |  |
|           | Het batterijpictogram knippert:<br>Het batterijpictogram knippert:                                                                                                    | Het batterijniveau is te laag om metingen uit te voeren.<br>Het batterijniveau is te laag om metingen uit te voeren. |  |  |

### 2.4 Wegwerpmondstuk

Om een meting met het Vivatmo pro-systeem uit te voeren, is een wegwerpmondstuk nodig (apart aan te schaffen).

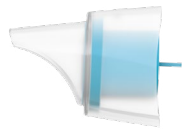

#### **Regulier wegwerpmondstuk**

Het reguliere *Vivatmo pro*-wegwerpmondstuk moet worden aangesloten om metingen te kunnen uitvoeren (uitgezonderd de QC Level 0-metingen, zoals hieronder beschreven). Het reguliere wegwerpmondstuk heeft een doorzichtige buitenkant. Het wegwerpmondstuk bereidt het testmonster chemisch voor. Menselijke adem wordt gereinigd van contaminanten en wordt gestabiliseerd om betrouwbare testresultaten te garanderen.

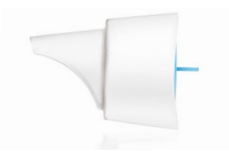

#### Wegwerpmondstuk voor Kwaliteitscontrole (QC) Level 0-meting

De QC Level 0-meting wordt uitgevoerd met een speciaal Level 0-wegwerpmondstuk, zie "6.2.2 QC uitvoeren". Voor een concentratie lager dan 5 ppb wordt een vergelijkingsmeting uitgevoerd. Het Level 0-wegwerpmondstuk heeft een witte buitenkant.

# 3 Installatie

Voer de volgende stappen uit voordat u de Vivatmo pro gaat gebruiken:

- Installeer het handtoestel.
- Installeer het basisstation.

### 3.1 Het handtoestel installeren

Om het handtoestel te installeren, plaatst u de oplaadbare batterij.

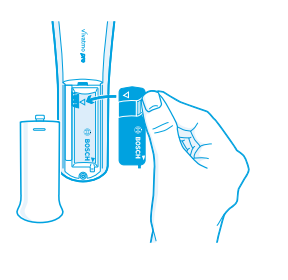

- 1. Open het batterijvak aan de achterzijde van het *Vivatmo pro*-handtoestel.
- 2. Pak het grijplipje met twee vingers beet en plaats de oplaadbare batterij in het batterijvak. Let op de driehoekjes op de batterij en in het batterijvak.
- 3. Plaats het batterijklepje.
- 4. Om het handtoestel op te laden verwijdert u de beschermkap en plaatst u het handtoestel in de basisstationhouder. Laad het handtoestel op voordat u het voor het eerst gaat gebruiken. De oplaadtijd voor een volledig lege batterij is ongeveer 12 uur. Zolang het ledlampje knippert, is het handtoestel aan het opladen.
- 5. Druk op de **aan/uit**-knop om het handtoestel in te schakelen. Alle schermpictogrammen worden weergegeven en het systeem voert een korte zelftest uit. Vervolgens wordt de softwareversie op het handtoestel weergegeven.
- 6. Schakel het toestel uit voordat u de batterij vervangt.

| WAARSCHUWING | <ul> <li>Als er 5 minuten lang geen activiteit is geweest, schakelt het handtoestel automatisch uit.</li> <li>De opgeslagen meetgegevens en de ingestelde datum en tijd blijven 5 minuten lang in het geheugen opgeslagen als de oplaadbare batterij mogelijk moet worden verwisseld.</li> <li>Verwijder de batterij indien u het toestel een langere periode niet gebruikt.</li> <li>Raak de batterijcontacten niet aan om elektrische kortsluiting te voorkomen.</li> </ul> |
|--------------|----------------------------------------------------------------------------------------------------|
|              | • Voer de gebruikte batterij af in overeenstemming met de nationale of lokale voorschriften voor de afvoer van batterijen, zie "8 Het <i>Vivatmo pro</i> -toestel en de batterij afvoeren".                                                                                                    |

### 3.2 Het basisstation installeren

### 3.2.1 Gebruikersconcept

Gebruikersaccounts regelen de toegang tot het systeem en zorgen er op die manier voor dat de patiëntgegevens worden beschermd. Als gebruikersbeheer is geactiveerd, wordt de toegang beveiligd door middel van een gebruikersnaam en een numerieke toegangscode. U kunt de *Vivatmo pro* ook gebruiken wanneer gebruikersbeheer is gedeactiveerd. De *Vivatmo pro* ondersteunt gebruikerstoegang op 2 niveaus:

#### Professionele zorgverleners kunnen:

- Metingen uitvoeren, zie "4 Meten".
- Patiëntgegevens en meetopdrachten beheren, zie "5 Beheren".
- De weergave wijzigen, zie "6 Instellingen".
- Een meting omgevings-NO uitvoeren, zie "6.1 Omgevings NO".
- Een QC-meting uitvoeren, zie "6.2.2 QC uitvoeren".
- Exporteren en afdrukken.

#### Adminitstrators kunnen bovendien:

- QC-instellingen wijzigen, zie "6.2 Kwaliteitscontrole (QC)".
- De taal wijzigen, zie "2.1 De taal instellen" in de administratie-instructies.
- De datum en tijd wijzigen, zie "2.2 Datum en tijd instellen" in de administratie-instructies.
- Het automatisch slot in-/uitschakelen, zie "2.3 Automatisch slot instellen" in de administratie-instructies.
- Printers en exportlocaties installeren, zie "4 Printerconfiguratie" en "5.4 Configuratie export en back-upbestand" in de administratie-instructies.
- Het *Vivatmo pro*-handtoestel dat met het basisstation wordt gebruikt, verwisselen, zie "5.1.2 Het handtoestel vrijgeven" in de administratie-instructies.
- He netwerk configureren, zie "5.2 Netwerkconfiguratie" in de administratie-instructies.
- HL7- of GDT-interfaces configureren, zie "5.3 Opdracht/resultaat-interface" in de administratie-instructies.
- Gebruikersaccounts beheren, zie "6 Gebruikersadministratie" in de administratie-instructies.

### 3.2.2 Onboarding

WAARSCHUWINGGebruik het Vivatmo pro-basisstation uitsluitend met de meegeleverde netspanningsadapter met lage<br/>spanning. Als u probeert om andere voedingsbronnen te gebruiken, kan dit leiden tot onherstelbare<br/>schade en komt de garantie te vervallen.<br/>Sluit het Vivatmo pro-basisstation niet aan op een stekkerdoos aangezien hierdoor interferentie van<br/>andere apparaten kan plaatsvinden.

- 1. Sluit de jackplug vanuit de netspanningsadapter aan in de poort van de voedingsadapter aan de achterkant van het *Vivatmo pro*-basisstation.
- 2. Steek de voor uw land geschikte adapter stevig in de netspanningsadapter.
- 3. Steek de hoofdstekker in een geschikt contact. Het Vivatmo pro-basisstation start automatisch op.

### Eerste configuratie software

Als u uw *Vivatmo pro*-basisstation voor de eerste keer opstart, wordt u door een configuratieprocedure van 5 eenvoudige stappen geleid waarmee u alle vereiste instellingen kunt invoeren.

#### Regio en taal (Basisstation software V1.6.0 of hoger)

- 1. Schakel het basisstation in door te drukken op de **aan/uit**-knop.
- 2. Selecteer een regio. De regioselectie definieerde de functionaliteit die is goedgekeurd voor de regio. Het **taalscherm** wordt weergegeven.
- 3. Selecteer een taal.

#### Datum en tijd

- 1. Stel de datum en tijd in. Zie "2.2 Datum en tijd instellen" in de administratie-instructies voor gedetailleerde informatie.
- 2. Selecteer INVOEREN nadat alle instellingen zijn ingevoerd. Het scherm Administratoraccount verschijnt.

#### Administratoraccount

- 1. Maak een administratoraccount aan. Zie "6.1 Nieuwe gebruiker toevoegen" in de administratie-instructies voor gedetailleerde informatie.
- 2. Selecteer de knop DOORGAAN zodra een administrator is toegevoegd. Het scherm Gebruikersaccounts verschijnt.

INFORMATIEOm de Vivatmo pro te gebruiken is ten minste één administratoraccount nodig.INFORMATIEOnthoud deze toegangscode goed. Het administratoraccount kan alleen worden gereset door<br/>onderhoudspersoneel.

#### Gebruikersaccounts

- 1. Selecteer **INSCHAKELEN** om de gebruikersaccounts te activeren.
- 2. Maak een nieuwe gebruiker aan door een gebruikersnaam en toegangscode in te voeren. Zie "3.2.1 Gebruikersconcept" en "6.1 Nieuwe gebruiker toevoegen" in de administratie-instructies voor gedetailleerde informatie.
- 3. Selecteer **DOORGAAN** nadat u een nieuwe gebruiker hebt toegevoegd en bekijk de lijst met gebruikersaccounts.
- 4. Selecteer de **pijl** om de lijst te sluiten.
- 5. Selecteer op het volgende scherm Gelukt de knop **DOORGAAN**. Het scherm **Handtoestel** verschijnt nu.

Als u de knop **NU NIET** selecteert, wordt de gebruikersidentificatie gedeactiveerd. U kunt ook via de instellingen gebruikersaccounts activeren of deactiveren.

INFORMATIE Gebruik van de *Vivatmo pro* zonder gebruikersbeheer wordt alleen aanbevolen als u geen patiëntenbestand gebruikt. Als u de knop **NU NIET** selecteert, wordt de gebruikersidentificatie gedeactiveerd.

#### Handtoestel toewijzen

- Selecteer de knop DOORGAAN om het handtoestel te configureren en te installeren. Druk op ZOEKEN om het handtoestel toe te wijzen. Zie "5.1.1 Het handtoestel toewijzen" in de administratie-instructies voor gedetailleerde informatie.
- 2. Selecteer op het scherm de knop VOLTOOIEN. Hiermee is de eerste configuratie voltooid.

### 3.3 Aanmelden

Als de gebruikersaccounts zijn ingeschakeld, vraagt de *Vivatmo pro* om verificatie op het systeem. U moet u aanmelden voordat u het systeem kunt gaan gebruiken.

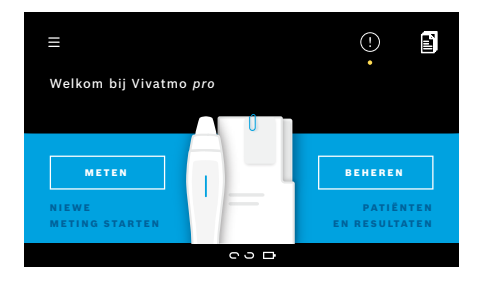

Het scherm **Welkom** verschijnt automatisch wanneer u het basisstation inschakelt. U krijgt een lijst met alle gebruikers te zien.

- 1. Selecteer in de gebruikerslijst uw gebruikersaccount.
- 2. Voer uw toegangscode in.

Professionele zorgverleners gebruiken een viercijferige toegangscode en de administrator een achtcijferige. Raadpleeg "7.5.1 Verkeerde toegangscode of toegangscode vergeten" voor het geval u uw toegangscode bent vergeten.

3. Het startscherm verschijnt.

## 4 Meten

|              | Als het <i>Vivatmo pro</i> -toestel wordt bewaard in een warme en vochtige omgeving of gedurende langere tijd<br>niet wordt gebruikt, kan reconditionering vereist zijn. Dit proces wordt automatisch gestart tijdens de<br>eerste meting. Voer daarom elke dag een testmeting uit voordat u het toestel gebruikt op de patiënt, zie<br>"7.3 Reconditionering". |
|--------------|----------------------------------------------------------------------------------------------------|
|              | De volgende omstandigheden kunnen de meetresultaten beïnvloeden en moeten worden vermeden:                                                                                                    |
|              | <ul> <li>Roken of gebruik van tabak ten minste 30 minuten voor de meting.</li> <li>Eten of drinken vlak voor de meting.</li> </ul>                                                                                                    |
|              | Grote lichamelijke inspanning.                                                                                                    |
|              | <ul> <li>Vertrekken met een hoge luchtverontreiniging, hoge omgevings-NO of open vuur, bijvoorbeeld van<br/>een gastoestel of rook.</li> </ul>                                                                                                    |
|              | Om correcte meetresultaten te verkrijgen moet het wegwerpmondstuk voorzichtig worden gehanteerd.                                                                                                    |
| WAARSCHUWING | <ul> <li>Gebruik alleen wegwerpmondstukken die voor dit toestel zijn goedgekeurd en uit ongeschonden en<br/>niet-geopende zakken komen, waarvan de vervaldatum nog niet is verstreken. Zie de verpakking voor<br/>de vervaldatum.</li> </ul>                                                                                                    |
|              | <ul> <li>Het wegwerpmondstuk mag niet worden gereinigd.</li> </ul>                                                                                                    |
|              | • Let erop dat u reguliere wegwerpmondstukken met doorzichtige buitenkant gebruikt. Het gebruik<br>van Level 0-wegwerpmondstukken met een witte buitenkant en een "0" op de zak van het mondstuk<br>resulteert in meting van 0 ppb.                                                                                                    |
|              | Kijk altijd het <i>Vivatmo pro</i> -basisstation, het handtoestel en het wegwerpmondstuk na op schade<br>voordat u deze gebruikt. Zo voorkomt u letsel of onjuiste werking.                                                                                                    |
|              | Lekkage bij de wegwerpfitting kan leiden tot een meetresultaat dat lager uitvalt.                                                                                                    |
|              | Elk wegwerpmondstuk mag slechts voor één meting bij een patiënt worden gebruikt. Met één<br>mondstuk mogen maximaal vijf meetpogingen worden ondernomen. Gebruik het mondstuk binnen<br>15 minuten na opening van de zak.                                                                                                    |

### 4.1 Meting met het basisstation

De meetprocedure wordt geleid door een animatie op het display van het basisstation of het ledlampje aan de bovenkant van het handtoestel. Synchroniseer meetresultaten die zijn verkregen met het *Vivatmo pro*-handtoestel zonder dat dit was verbonden met het basisstation zodra de verbinding tussen het *Vivatmo pro*-handtoestel en het *Vivatmo pro*-basisstation is hersteld.

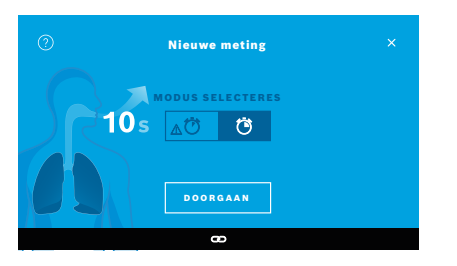

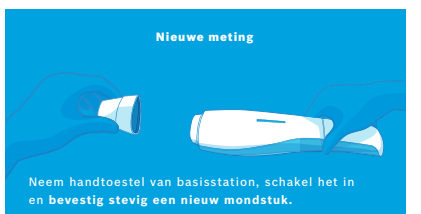

- 1. Zorg dat uw handtoestel is ingeschakeld en verbonden met het basisstation (het bluetooth-symbool op het handtoestel is gestopt met knipperen, het pictogram **Handtoestel verbonden** wordt weergegeven).
- Selecteer op het startscherm de knop METEN. Op het basisstation verschijnt het scherm MODUS SELECTEREN. De reguliere meetmodus met een duur van 10 seconden is vooraf al geselecteerd. Selecteer de 6 seconden modus indien nodig. Druk op DOORGAAN.
- 3. Op het display van het handtoestel knippert het pictogram **Wegwerpmondstuk**.

Open de zak en bevestig het wegwerpmondstuk zo, dat het stevig op het toestel is aangebracht.

Op het display van het handtoestel houdt het pictogram **Wegwerpmondstuk** op met knipperen.

INFORMATIE

De 10 seconden-test is de voorkeur-meetmodus voor alle leeftijden. De 6 seconden-test is voor kinderen van 7-11 jaar die niet in staat zijn een 10 secondenmeetmodus te voltooien

#### Het mondstuk bevestigen

INFORMATIE

Het *Vivatmo pro*-wegwerpmondstuk reinigt en stabiliseert het ademmonster van contaminanten om betrouwbare testresultaten te garanderen. Gebruik het wegwerpmondstuk meteen nadat de zak is geopend.

### Visualisatie en zuivering

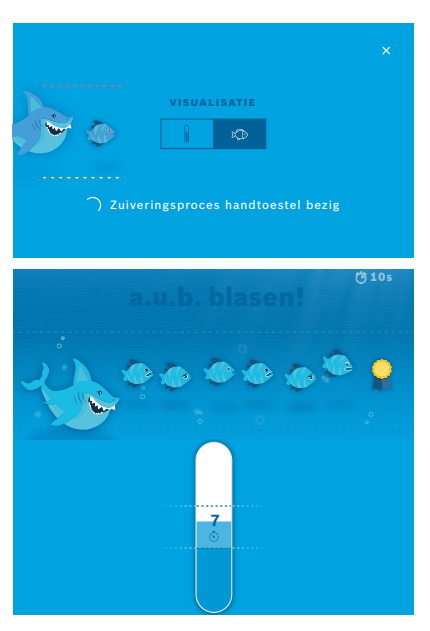

 Selecteer op het scherm VISUALISATIE de knop voor de visualisatie die u wilt zien, ofwel de vis ofwel de schaal. De visualisatie helpt de patiënt om tijdens de meting de ademintensiteit te regelen.

Onder in het scherm ziet u de voortgang van de zuivering van het handtoestel en de meting voor te bereiden.

5. Zodra de voorbereiding is afgerond, moet u binnen 120 seconden beginnen te meten. Afhankelijk van uw selectie wordt een visualisatie getoond.

| INFORMATIE | De zuivering kan tot 100 seconden duren en is<br>noodzakelijk om betrouwbare resultaten te waarborgen.<br>Om de zuivering te stoppen, verwijdert u het mondstuk<br>uit het handtoestel. |
|------------|----------------------------------------------------------------------------------------------------|
|------------|----------------------------------------------------------------------------------------------------|

#### Meten

Als u iemand bijstaat bij het meten, let dan op de volgende punten:

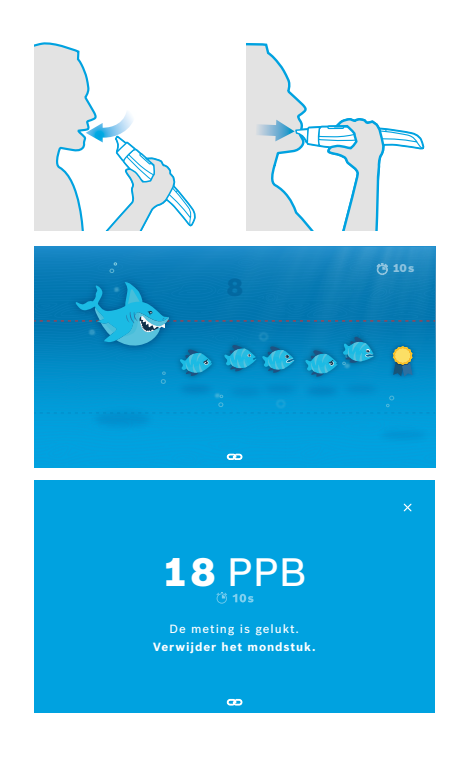

1. De patiënt moet er ontspannen bij zitten, diep door de mond inademen en het handtoestel naar zijn mond brengen.

WAARSCHUWINGDe patiënt moet vermijden dat hij door de neus inademt<br/>zodat concentraties NO in de neus het resultaat niet<br/>beïnvloeden.

2. De patiënt moet blazen door het wegwerpmondstuk alsof hij op een blokfluit blaast of een te heet drankje wil afkoelen door te blazen. De visualisatie van het ademen helpt de patiënt om **de hele tijd binnen de onderbroken lijntjes te blijven**.

Op het display is te zien hoeveel tijd er nog over is tot het einde van de meting. Nadat de meting is uitgevoerd, verschijnt het scherm **Resultaat**.

INFORMATIE INFORMATIE INFORMATIE

3. Selecteer de **x** om het scherm **Resultaat** te sluiten. Nu verschijnt het scherm **Patiëntbestand**.

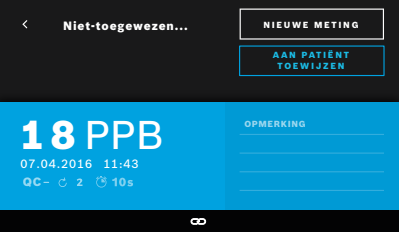

#### **Mislukte meting**

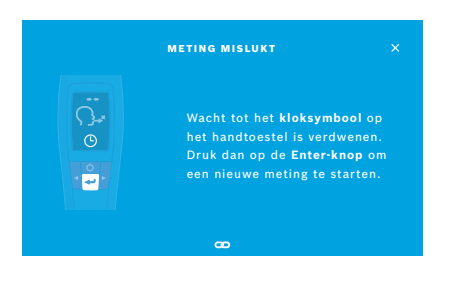

Het resultaat "5 ppb -LO-" of "< 5 ppb" staat voor een resultaat dat onder de onderste detectielimiet van het apparaat ligt. Het resultaat "300 ppb-HI-" of "> 300 ppb" staat voor een resultaat dat boven de bovenste detectielimiet van het apparaat ligt.

Wanneer u een meting uitvoert zonder eerst een patiënt te selecteren, wordt het resultaat weergegeven als niet-toegewezen. U kunt de meting meteen aan een patiënt toewijzen of later selecteren in de lijst met metingen:

- 1. Selecteer de knop **AAN PATIËNT TOEWIJZEN**. De patiëntenlijst verschijnt.
- 2. Selecteer de betreffende patiënt uit de lijst.
- 3. De toewijzing van metingen aan een patiënt kan door de knop **TOEWIJZING ONGEDAAN MAKEN** ongedaan worden gemaakt.

Als de meting is mislukt, verschijnt het scherm **METING MISLUKT**.

1. Mogelijk meldt het scherm dat de voorbereidingen voor de volgende meting aan de gang zijn. Wacht totdat het klokpictogram op het handtoestel ophoudt te knipperen. Druk op de **ENTER**-knop op het handtoestel. De meting begint opnieuw met het scherm **VISUALISATIE** en de animatie op het scherm geeft aan dat de zuivering aan de gang is.

| INFORMATIE | Wat op het display wordt weergegeven, hangt af van<br>de geselecteerde visualisatie, zie "Visualisatie en<br>zuivering" in 4.1. |
|------------|----------------------------------------------------------------------------------------------------|
|            |                                                                                                    |

### 4.2 Meting met alleen het handtoestel

**INFORMATIE** De 10 seconden-test is de voorkeur-meetmodus voor alle leeftijden. De 6 seconden-test is voor kinderen van 7-11 jaar die niet in staat zijn een 10 seconden-meetmodus te voltooien.

Metingen met alleen het handtoestel kunnen worden uitgevoerd als het handtoestel geen verbinding heeft met het basisstation. Hiervan is sprake wanneer het handtoestel buiten het bereik van het basisstation is of het basisstation is uitgeschakeld.

De meetprocedure wordt geleid door het display van het handtoestel en het ledlampje aan de bovenkant van het handtoestel. Synchroniseer meetresultaten die zijn verkregen met het *Vivatmo pro*-handtoestel zonder dat dit was verbonden met het basisstation zodra de verbinding tussen het *Vivatmo pro*-handtoestel en het *Vivatmo pro*-basisstation is hersteld.

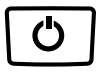

 Activeer met de AAN/UIT-knop uw Vivatmo pro-handtoestel. Alle schermpictogrammen worden weergegeven en het systeem voert een korte zelftest uit. Vervolgens verschijnt even de softwareversie op het handtoestel in beeld.

Na de zelftest, toont de handtoestel:

- het geluid spictogram op het handtoestel is geactiveerd,
- de Bluetooth-verbinding is niet geactiveerd. Het **Bluetooth**-pictogram knippert als het handtoestel niet is verbonden met het basisstation.

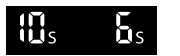

- 2. De meetmodus wordt op de instellingenbalk weergegeven. Om aanpassingen te doen, drukt u gedurende 3 seconden op **ENTER** om de meetmodus te selecteren. Kies de modus met behulp van de **PIJL**-toetsen en bevestig met **ENTER**.
- 3. Bevestig een nieuw wegwerpmondstuk.

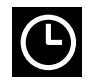

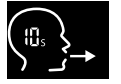

X ×

- 4. Het handtoestel is mogelijk bezig. Wacht totdat het **klok**pictogram ophoudt te knipperen. De **ENTER**-knop indrukken om de zuiveringscyclus te starten. Terwijl het handtoestel bezig is met het zuiveringsproces, zijn er op het display animaties te zien die aangeven dat het handtoestel zich voorbereidt op de meting.
- 5. Start de meting binnen 120 seconden zodra op het display het Ademenpictogram verschijnt. Het ledlampie achter op het toestel wordt blauw.
- Draai het display van het toestel naar beneden zodat u het ledlampje aan de achterkant van het toestel kunt zien
- 7. De patiënt moet er ontspannen bij zitten, diep door de mond inademen en het handtoestel naar zijn mond brengen.
- 8. Adem zachtjes uit door het wegwerpmondstuk zoals hij zou blazen om een te heet drankje af te koelen, terwijl de kant van het handtoestel met het ledlampje wordt geobserveerd.

De kleur van het ledlampje geeft de correcte ademintensiteit aan:

| geel:  | let op, te zwak        |
|--------|------------------------|
| blauw: | goed                   |
| rood   | waarschuwing, te sterk |

**Geslaagde meting:** Het ledlampje knippert blauw en het resultaat verschijnt op het display. Alle resultaten worden automatisch in het toestel opgeslagen.

Mislukte meting: Het ledlampje knippert rood en op het display verschijnt het pictogram Uitademing mislukt, zie "Mislukte meting".

- 9. Verwijder het mondstuk.
- 10. Gooi het mondstuk weg, zie "8 Het mondstuk afvoeren".

### **Mislukte meting**

A) De meting is mislukt omdat de uitademing door het toestel te zwak of te sterk was:

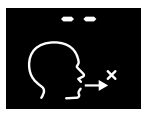

- Het ledlampje knippert rood, er klinkt een signaal en het scherm meldt dat de meting is mislukt.
- Herhaal de meting, zie "4.2 Meting met alleen het handtoestel", vanaf stap 3.
- B) De meting is mislukt omdat de meting niet is gestart binnen 120 seconden na de zuivering:
  - Herhaal de meting, zie "4.2 Meting met alleen het handtoestel", vanaf stap 4.

### Opgeslagen gemeten waarden weergeven

Uw *Vivatmo pro*-handtoestel slaat automatisch tot 1000 gemeten FeNO-waarden op, geïdentificeerd door tijd, datum en metings-ID. De gemeten waarden worden in aflopende volgorde opgeslagen, beginnend met de nieuwste.

De gemeten waarden ophalen:

- Druk op de knop met de **pijl naar links** om oudere gemeten waarden te tonen.
- Druk op de knop met de pijl naar rechts om naar de recentere waarden te gaan.
- Druk op de knop **Enter** om het overzicht te sluiten.

Mogelijke interpretatie van de resultaten conform ATS-richtlijn 2011, zie hoofdstuk "11.3 Referenties":

- < 25 ppb (kinderen onder 12 jaar < 20 ppb): eosinofiele ontsteking en reactie op corticosteroïden minder waarschijnlijk
- 25 ppb–50 ppb, (kinderen jonger dan 12 jaar 20 ppb–35 ppb): voorzichtig interpreteren en rekening houdend met de klinische context
- > 50 ppb (kinderen onder 12 jaar > 35 ppb): eosinofiele ontsteking en, bij symptomatische patiënten, reactie op corticosteroïden zijn waarschijnlijk

# 5 Beheren

In het menu Beheren kunt u de volgende gegevenrecords beheren:

- 5.1 Patiëntenbestanden
- 5.2 Metingen
- 5.3 Meetopdrachten

Records kunnen worden beheerd zonder dat het basisstation verbonden is met een handtoestel.

### 5.1 Patiëntenbestanden

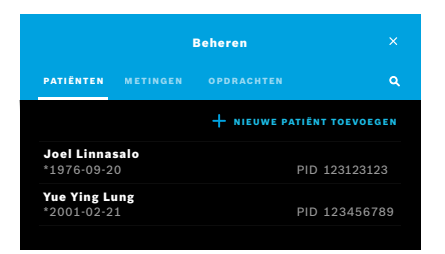

Selecteer op het scherm **Beheren** het tabblad **PATIËNTEN**. Het tabblad **PATIËNTEN** biedt de volgende mogelijkheden:

- Patiëntbestand weergeven en een nieuwe meting starten, zie "Patiëntbestand weergeven".
- Nieuwe patiënten toevoegen, zie "Patiënten toevoegen".
- Patiënten zoeken, zie "Patiënten zoeken".
- Patiëntgegevens bewerken, zie "Patiënten bewerken".
- Patiëntgegevens verwijderen, zie "Patiënten verwijderen".

#### Patiëntbestand weergeven

| <ul> <li>Joel Lini</li> <li>* 1976-09</li> <li>PID 1231:</li> </ul> | nasalo<br>-20<br>23123 | NIE<br>17      | ETING         |
|---------------------------------------------------------------------|------------------------|----------------|---------------|
| METINGEN                                                            |                        |                |               |
| 2016-04-07                                                          |                        |                | <b>11</b> PPB |
| 2015-10-07                                                          |                        | <u>∆</u> (Ö 6s | <b>8</b> PPB  |
| 2015-06-21                                                          |                        | ∆ Ĉ 6s         | <b>9</b> PPB  |
|                                                                     |                        |                |               |

### Patiënten toevoegen

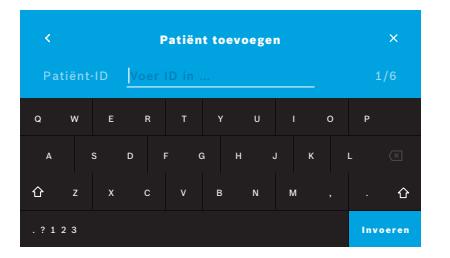

- Selecteer vanuit de patiëntenlijst een patiënt. Het patiëntbestand verschijnt en toont de recentste metingen.
- 2. Selecteer **METINGEN** of **DIAGRAM** om de recentste metingen te zien. Samen met de resultaten wordt ook de geldigheid van de QC weergegeven. Zie "6.2 Kwaliteitscontrole (QC)" voor meer informatie over QC.
- 3. Selecteer **NIEUWE METING** om een meting bij de patiënt uit te voeren, zie "4.1 Meting met het basisstation".
- 4. Selecteer de **pijl** om het patiëntbestand te sluiten.
- Selecteer op het tabblad PATIËNTEN + NIEUWE PATIËNT TOEVOEGEN. Het scherm Patiënten toevoegen wordt geopend. Het invoeren van een alfanumerieke patiënt-ID is verplicht, alle andere gegevens zijn optioneel.
- 2. Selecteer het lijstitem "Patiënt-ID (PID)" en voer de **patiënt-ID**in. Bevestig met de knop **INVOEREN**.
- 3. Voer de voornaam, de achternaam en de geboortedatum van de patiënt in en selecteer de knop **INVOEREN**.
- 4. Selecteer het geslacht.
- 5. Bevestig de invoer met OPSLAAN.

### Patiënten zoeken

|       |    |     | Pa   | tiënte | n doo | rzoek | en |      |      |
|-------|----|-----|------|--------|-------|-------|----|------|------|
|       |    |     | Niko | 4      |       |       |    |      |      |
|       |    |     |      |        |       |       |    |      |      |
|       |    | 5 E |      |        |       | ł J   |    | L    |      |
|       |    |     |      |        |       |       |    |      | û    |
| . ? 1 | 23 |     |      |        |       |       |    | Invo | eren |

#### Patiënten bewerken

| <ul> <li>Joel Lin</li> <li>* 1976-09</li> <li>PID 1231</li> </ul> | <b>nasalo</b><br>9-20<br>23123 |                         |
|-------------------------------------------------------------------|--------------------------------|-------------------------|
| METINGEN                                                          |                                |                         |
| 2016-04-07                                                        |                                | 😇 10s 🖒 2 11 PPB        |
| 2015-10-07                                                        |                                | _∆Ö76s ⊂ 6 88 PPB       |
| 2015-06-21                                                        | 09:55                          | <b>∆ Ӧ 6s ඁ 2 9</b> PPB |

### Patiënten verwijderen

- 1. Selecteer op het tabblad **PATIËNTEN** de knop **Zoeken**. Het scherm **Bladeren** verschijnt.
- 2. Voer naam of patiënt-ID in.
- Bevestig met de knop INVOEREN. Er verschijnt een lijst met alle patiënten die overeenkomen met uw zoekcriteria.

- 1. Selecteer in de patiëntenlijst de patiënt die u wilt bewerken. Nu verschijnt het scherm **Patiëntbestand**.
- 2. Selecteer de knop met het **potlood** om de patiëntgegevens te bewerken.
- 3. Selecteer het respectieve **pen**element om de PID, voornaam, achternaam, verander de geboortedatum of het geslacht.
- 4. Vul het geselecteerde veld in en bevestig met INVOEREN.
- 5. Bevestig de invoer met **OPSLAAN**.
- Selecteer vanuit de patiëntenlijst de knop Verwijderen. U wordt gevraagd om het verwijderen te bevestigen voordat een patiëntbestand wordt verwijderd.

### 5.2 Lijst metingen

|                            | Beheren                              |                    |
|----------------------------|--------------------------------------|--------------------|
|                            | METINGEN OPDRACHTEN                  | ا م                |
| <b>17.01.2018</b><br>14:26 | <b>Joel Linnasalo</b><br>PID JL78910 | 11 ppb<br>ੴ10 ℃ 2  |
| <b>17.01.2018</b><br>15:36 | Mary Smith<br>PID MS78911            | 45.ppb<br>∆ੴ6s උ 2 |
| <b>17.01.2018</b><br>15:47 | unassigned                           | 29ppb<br>∆Ö6s උ2   |
|                            |                                      | < pagina 1 / 3 >   |

### 5.3 Lijst meetopdrachten

| PATIENTEN         METINGEN         OPDRACHTEN         Q           Joel Linnasalo         PID 123123123         PID 123123123           Yue Ying Lung         PID 123456789         PID 123456789 | Beheren                    |          |            |               |
|----------------------------------------------------------------------------------------------------|----------------------------|----------|------------|---------------|
| Joel Linnasalo         PID 123123123           *1976-09-20         PID 123123123           Yue Ying Lung         *2001-02-21           PID 123456789         PID 123456789                       | PATIËNTEN                  | METINGEN | OPDRACHTEN | ٩             |
| Yue Ying Lung<br>*2001-02-21 PID 123456789                                                                                                    | Joel Linnas<br>*1976-09-20 | alo<br>) |            | PID 123123123 |
|                                                                                                    | Yue Ying Lu<br>*2001-02-23 | ng       |            | PID 123456789 |
| Nikola Matějková<br>*1987-11-07 PID 123456788                                                                                                    | Nikola Mat<br>*1987-11-07  | ejková   |            | PID 123456788 |

- 1. Selecteer op het scherm **Beheren** het tabblad **METINGEN**. Hier ziet u alle metingen in chronologische volgorde.
- 2. Metingen worden weergegeven op pagina's met 10 meetresultaten. Wijzig de pagina's met de pijltjestoetsen rechtsonder.
- 3. Als u een meting uitvoert zonder een patiënt te hebben geselecteerd, kunt u een meetresultaat selecteren en het resultaat aan een patiënt toewijzen, zie pagina "Opgeslagen gemeten waarden weergeven" op bladzijde 29.

- 1. Selecteer op het scherm **Beheren** de lijst **OPDRACHTEN**. De lijst met meetopdrachten verschijnt.
- 2. Selecteer een patiënt om een meting bij uit te voeren, zie "4.1 Meting met het basisstation".

Als de meting is voltooid, wordt het resultaat teruggestuurd naar het elektronisch patiëntenbestand.

De patiënt wordt toegevoegd aan de lijst met patiënten op het *Vivatmo pro*basisstation.

Toegang tot de instellingen is afhankelijk van de wijze van aanmelden, hetzij als professional, hetzij als administrator, zie "3.2.1 Gebruikersconcept".

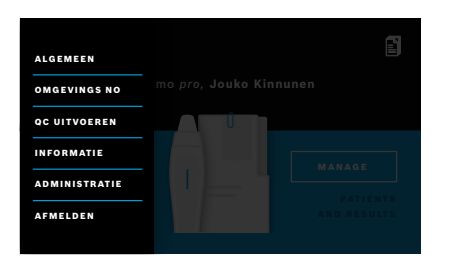

- 1. Selecteer op het **Start**scherm het menu **Instellingen**. De volgende opties zijn beschikbaar:
  - Algemeen, om de helderheid van het scherm te wijzigen.
  - **Omgevings-NO** om een omgevings-NO-meting uit te voeren, zie "6.1 Omgevings-NO".
  - QC uitvoeren, zie "6.2.2 QC uitvoeren".
  - Informatie, zie "6.3 Systeeminformatie".
  - Administratie, zie administratie-instructies.

### 6.1 Omgevings NO

De meting van omgevings NO helpt bij het interpreteren van de meetresultaten voor FeNO. Een meting van de omgevings NO uitvoeren:

- 1. Selecteer in het menu Instellingen Omgevings NO. Het scherm Meting omgevingslucht verschijnt.
- 2. Schakel het handtoestel in en bevestig een nieuw mondstuk, zie "4.1 Meting met het basisstation".
- 3. Leg het handtoestel zo neer dat het toestel goed bij de omgevingslucht kan.
- Selecteer de knop METING UITVOEREN. Het scherm geeft nu aan dat de meting van de omgevings NO bezig is.
- 5. Zodra de meting van de omgevings NO voltooid is, ziet u het resultaat op het scherm. Verwijder het mondstuk.

### 6.2 Kwaliteitscontrole (QC)

Met externe QC-tests worden de metingen met het *Vivatmo pro* handtoestel vergeleken met referentieconcentraties stikstofmonoxide (NO). Het systeem documenteerd welke gebruiker der QC-test uitvoert.

Aanbevolen wordt om de QC bij gebruik van de *Vivatmo pro* in een klinische omgeving wekelijks uit te voeren of na elke 50 metingen. Bereidheid, frequentie en uitvoering van referentiemetingen hangen af van de lokale normen voor kwaliteitscontrole van de instelling. De instellingen voor de QC zijn alleen toegankelijk voor adminstrators, "6.4.1 Instellingen kwaliteitscontrole (QC)".

*Vivatmo pro* ondersteunt QC voor 2 referentieconcentraties:

#### Level 0

De Level 0-meting wordt uitgevoerd met een speciaal wit wegwerpmondstuk voor Level 0-metingen, zie "2.4 Wegwerpmondstuk". Voor een concentratie lager dan 5 ppb, die onder de detectielimiet ligt, wordt een vergelijkingsmeting uitgevoerd.

#### Gedefinieerde NO met QC-testpersoon

De vergelijking wordt uitgevoerd met een gekwalificeerde QC-testpersoon met een FeNO-concentratie lager dan 50 ppb. Voor deze test wordt een regulier wegwerpmondstuk gebruikt.

QC met gedefinieerde NO wordt uitgevoerd door gebruikers die gekwalificeerd zijn als QC-testpersoon. Er moet minstens één persoon gekwalificeerd zijn, maar aanbevolen wordt om 2 gekwalificeerde personen beschikbaar te hebben, zie hieronder.

Als de QC voor het Vivatmo pro-handtoestel ongeldig of mislukt is, worden de metingen opgeslagen met vermelding van de QC-

status **QC!** in de patiëntgegevens.

#### 6.2.1 Kwalificatie QC-testpersoon

Om gekwalificeerd te zijn als testpersoon, moet worden voldaan aan de volgende criteria:

- Ouder dan 18 jaar.
- Op het moment zelf niet verkouden zijn of een luchtwegaandoening hebben.
- Niet-roker.
- Verwachte stabiele FeNO-waarden lager dan 50 ppb.

Om als tester gekwalificeerd te zijn, dient u de volgende stappen te doorlopen:

- Voer binnen 7 dagen 4 metingen uit, niet meer dan één kwalificatiemeting per dag.
- De QC-meting op de vierde dag moet binnen het aanvaardbaarheidsbereik van 5 ppb ± 3 × standaardafwijking, ten minste ± 3 ppb van de gemiddelde waarde, liggen.

|            | De verschuivende gemiddelde waarde wordt herberekend wanneer de QC-testpersoon binnen 7 dagen een nieuwe QC-meting uitvoert.                                                                            |
|------------|----------------------------------------------------------------------------------------------------|
| INFORMATIE | De kwalificatie voor een QC-testpersoon verloopt na 60 dagen. Daarna wordt de kwalificatie opgeschort<br>en moet de QC-testpersoon opnieuw worden gekwalificeerd op basis van de kwalificatieprocedure. |

### Kwalificatieprocedure

|                                     | QC-testpersoon              |                |
|-------------------------------------|-----------------------------|----------------|
| <b>Jeppe M. Gr</b><br>Administrato  | egersendan<br>r             |                |
| <b>Konsta Haap</b><br>Professional  | akoski                      | Gekwalificeerd |
| <b>Oona Pakarin</b><br>Professional | nen-Kattilakoski            |                |
|                                     |                             |                |
|                                     |                             |                |
| Jeppe N<br>verstreke<br>n.v.t.      | <b>I. Gregersendan</b><br>n | KWALIFICEREN   |
| QC-metingen                         | 1                           |                |
|                                     | 11.43                       | Geslaagd       |
| 2016-04-07                          |                             |                |

Opmerking: In de QC-instellingen moet de controle van de QC-testpersoon worden geactiveerd, zie "6.4 Administrator-instellingen". Voer de volgende stappen uit:

- Selecteer in het menu Instellingen QC UITVOEREN. Het scherm QC-testpersoon verschijnt, de actuele gebruiker wordt gemarkeerd en kan worden geselecteerd.
- 2. Selecteer de knop KWALIFICEREN.
- 3. Voer de meting uit.

Na de meting kan het resultaat als volgt luiden

- Kwalificeren: Status tijdens de eerste 3 metingen van de kwalificatie van de **QC-testpersoon**.
- Geslaagd: Resultaat ligt binnen acceptatiebereik van het gemiddelde van de laatste 3 metingen.
- Mislukt: Resultaat ligt buiten acceptatiebereik van het gemiddelde van de laatste 3 metingen.

Als de potentiële testpersoon voor de kwalificatieprocedure is geslaagd, wordt de kwalificatiestatus van de QC-testpersoon gewijzigd in **Gekwalificeerd**.

De gekwalificeerde QC-testpersoon mag de gedefinieerde NO-referentiemeettest nu uitvoeren.

### 6.2.2 QC uitvoeren

De QC biedt 2 referentiemeettests Level 0 en gedefinieerde NO met QC-testpersoon.

In "6.4.1 Instellingen kwaliteitscontrole (QC)" kan de QC worden beperkt tot slechts 1 QC-referentiemeting. Afhankelijk van de QC-instellingen wordt er eerst een QC uitgevoerd met Level 0 en vervolgens met gedefinieerde NO met QC-testpersoon of alleen met de geselecteerde QC-referentiemeting.

### **QC-meting starten**

|                               | QC-testper                      | soon           |
|-------------------------------|---------------------------------|----------------|
| <b>Jeppe M.</b><br>Administra | <b>Gregersendan</b><br>Itor     | Gekwalificeerd |
| Konsta Ha<br>Profession       | <b>apakoski</b><br>al           | Gekwalificeerd |
| Oona Paka<br>Profession       | <b>rinen-Kattilakoski</b><br>al |                |

 Selecteer in het menu Instellingen QC UITVOEREN. Het scherm QC-testpersoon verschijnt (alleen als QC-testpersoon is geactiveerd).

In de lijst ziet u alle gebruikers met hun QC-status. Uw account is gemarkeerd en kan worden geselecteerd.

Als gebruikersbeheer niet is ingeschakeld, staat alleen de administrator in de lijst vermeld.

### **QC-test Level 0**

| Jeppe M<br>Verstr. Da<br>25 PPB | QC UITVOEREN |          |
|---------------------------------|--------------|----------|
| QC-metingen                     |              |          |
| 2016-04-07                      |              | Geslaagd |
| 2015-10-07                      |              | Geslaagd |
| 2015-06-21                      |              | Geslaagd |
|                                 |              |          |

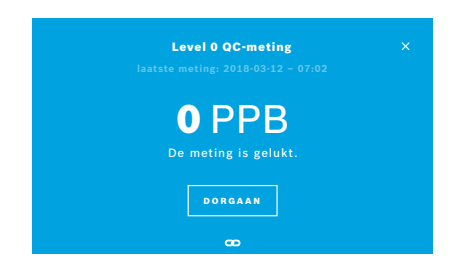

Als Level 0 QC is geconfigureerd, voer dan de volgende stappen uit:

- 1. Selecteer uw gebruikersnaam en selecteer de knop **QC UITVOEREN** (alleen als QC-testpersoon is geactiveerd).
- 2. Haal het handtoestel van het basisstation en bevestig een wit mondstuk voor Level 0-metingen.
- Voer de meting uit, zie "4.1 Meting met het basisstation".
   Als het resultaat 0 ppb is, is de QC-test voor de Level 0-meting geslaagd.
   Als het resultaat 5 ppb of hoger is, is de QC-test voor de Level 0-meting mislukt.

Herhaal de meting en vergeet daarbij niet om een nieuw mondstuk voor Level 0-metingen te gebruiken. Als de QC-test voor de Level 0-meting blijft mislukken, dient u contact op te nemen met de klantenservice.

### QC-meting QC-testpersoon

De tweede QC-referentiemeting wordt uitgevoerd door een gekwalificeerde QC-testpersoon. Zie "6.2.1 Kwalificatie QCtestpersoon" voor de kwalificatieprocedure voor QC-testpersonen.

| Jeppe N<br>Verstr. Da<br>25 PPB | <b>I. Gregersendan</b><br>atum 2018-09-10 | QC UITVOEREN |
|---------------------------------|-------------------------------------------|--------------|
| QC-metingen                     |                                           |              |
| 2016-04-07                      |                                           | Geslaagd     |
| 2015-10-07                      |                                           | Geslaagd     |
| 2015-06-21                      |                                           | Geslaagd     |
|                                 |                                           |              |

#### 6.3 Systeeminformatie

|            | Systeeminformatie |            |
|------------|-------------------|------------|
| Hardware   | Revision          | Rev. 1.0.1 |
| Software R | Revision          | Rev. 2541  |
| Kernel Ver | sion              | 4.4.38     |
| Firmware \ | /ersion           | 1.1.25     |
| Open Sour  | ce Software       |            |

1. Selecteer uw gebruikersnaam.

U krijgt uw gegevensblad te zien met de lijst recentste door u uitgevoerde QC-metingen.

- 2. Selecteer de knop QC UITVOEREN.
- Bevestig een regulier doorzichtig wegwerpmondstuk. 3
- 4. Voer de meting uit, zie "4.1 Meting met het basisstation". Als het resultaat zich in het acceptatiebereik van de QC-testpersoon ligt, is de QC-test geslaagd.

De QC-test is geslaagd als alle uitgevoerde referentiemetingen die in de QC-instellingen staan gedefinieerd, zijn geslaagd.

1. Selecteer in het menu Instellingen **INFORMATIE**.

Het scherm Systeeminformatie verschijnt. Zoek de versjes op van de gebruikte softwarecomponenten die in geval van onderhoud en/of reparatie mogelijk nodig zijn.

2. Selecteer Open Source Software om informatie en een written offer te vinden over open source-softwarecomponenten die met het product worden gebruikt en met het product zijn meegeleverd.

### 6.4 Administrator-instellingen

Administrator-instellingen zijn alleen toegankelijk voor beheerders. De administrator-instellingen bevatten:

- Toestelinstellingen, bijv. taal, datum en tijd en automatisch slot
- Kwaliteitscontrole (QC) instellingen, zie "6.4.1 Instellingen kwaliteitscontrole (QC)"
- Printerconfiguratie
- Instellingen Vivatmo pro-handtoestel
- Netwerk configuratie
- Opdracht/resultaat-interface (HL7 of GDT)
- Configuratie export en back-upbestand
- Gebruikersaccounts

Voor meer informatie zie "1 Administrator-instellingen" in de administratie-instructies.

### 6.4.1 Instellingen kwaliteitscontrole (QC)

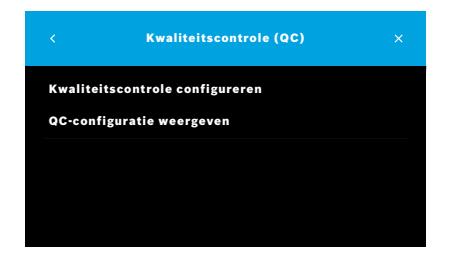

1. Selecteer op het scherm Administratie Kwaliteitscontrole (QC) instellingen.

U kunt de volgende opties selecteren:

- Kwaliteitscontrole configureren om de instellingen te wijzigen.
- **QC-configuratie weergeven** om de huidige instellingen weer te geven.
- 2. Selecteer Kwaliteitscontrole configureren.
- Selecteer AAN/UIT om de QC-modus in of uit te schakelen. Zie "6.2 Kwaliteitscontrole (QC)" voor meer informatie.
- 4. Selecteer de knop met de **pijl naar rechts** om naar het volgende scherm te gaan.

|               | QC-configuratie |  |
|---------------|-----------------|--|
|               |                 |  |
| dagelijks     |                 |  |
| wekelijks     |                 |  |
| 2x per week   |                 |  |
| na x metinger |                 |  |

|      |          | QC-configuratie |     |
|------|----------|-----------------|-----|
|      |          |                 |     |
| Leve | 10       |                 | aan |
| QC-t | estperso | on              | aan |
|      |          |                 |     |
|      |          |                 |     |

- 5. Selecteer het interval waarna de kwaliteitscontrole moet worden uitgevoerd.
  - op basis van tijd: selecteer dagelijks, wekelijks, tweewekelijks of
  - op basis van het aantal uitgevoerde metingen: selecteer **Na x metingen**. Selecteer de knop met de **pijl naar rechts**.
- 6. Voer het uit te voeren aantal metingen in voor de eerstvolgende kwaliteitscontrole.
- Selecteer de knop met de pijl naar rechts nadat u het interval hebt geselecteerd.
   Kwaliteitscontrole wordt aanbevolen op de referentiepunten Level 0 en QC-testpersoon.
- 8. Selecteer in- of uitschakeling van deze controlemethode.
- Selecteer de knop met de pijl naar rechts om naar het volgende scherm te gaan. Het scherm QC-configuratie verschijnt met een overzicht van de huidige QC-instellingen.
- 10. Controleer de QC-configuratie.
- 11. Selecteer de knop **OPSLAAN** om de QC-configuratie op te slaan.

Vind de administratie-instructies hier:

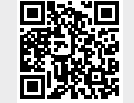

www.vivatmo.com/en/for-doctors/downloads/

INFORMATIF

# 7 Onderhoud en probleemoplossing

### 7.1 Onderhoud

#### WAARSCHUWING

Scheuren in het kastje, binnendringende spray, vocht of vloeistof kunnen storingen veroorzaken in de *Vivatmo pro* en het wegwerpmondstuk.

De Vivatmo pro is onderhoudsvriendelijk. Reinig het toestel volgens de hygiënestandaarden van uw instelling.

### Reiniging

- 1. Schakel het toestel uit. Was handen grondig met water en zeep.
- Veeg de hele Vivatmo pro af met desinfectiedoekjes met max. 30% alcohol, bijv. Mikrobac-doekjes (Bode Chemie GmbH) of mikrozid universele doekjes (Schülke & Mayr GmbH) of met een zachte doek bevochtigd met reinigingsmiddel. Wrijf voorzichtig rond openingen.

|  | R |  |
|--|---|--|
|  |   |  |

3. Herhaal voor de desinfectie stap 2 met desinfectiedoekjes met max. 30% alcohol en volg de instructies van de fabrikant van de doekjes voor het desinfecteren.

### 7.2 Statusinformatie handtoestel

| Uw handtoestel 234094758<br><b>is aangesloten.</b> | ×                  |
|----------------------------------------------------|--------------------|
| <b>29</b>                                          | QC-Status          |
| Geslaagde metingen                                 | geldig             |
| <b>4755</b>                                        | 01.01.2018         |
| Resterende meetpogingen                            | Datum recentste QC |

Het aantal metingen dat u met één *Vivatmo pro*-handtoestel kunt uitvoeren, is begrensd.

- 4. Schuif het pictogram Handtoestel verbonden 📼 omhoog om het aantal resterende pogingen te zien.
- 5. Verwissel het handtoestel indien dit nodig is, zie "5.1.1 Het handtoestel toewijzen" in administratie-instructies.

### 7.3 Reconditionering

Tijdens de eerste meting van de dag voert *Vivatmo pro* een automatische stabiliteitscontrole uit: Als het *Vivatmo pro*-toestel wordt bewaard in een warme en vochtige omgeving of gedurende langere tijd niet wordt gebruikt, is het mogelijk dat het **moersleutel**symbool op het basisstation en het handtoestel verschijnt. Reconditionering is dan vereist om consistente meetprestaties te kunnen leveren. In dat geval verschijnt tijdens de zuivering het moersleutelsymbool op het scherm en start het toestel automatisch met de reconditionering.

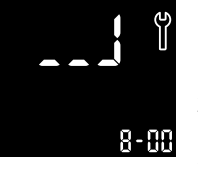

- 1. Het **moersleutel**symbool op het handtoestel en het basisstation geeft aan dat de reconditionering wordt uitgevoerd. De resterende tijd van de reconditionering wordt aangeduid in minuten.
- 2. Het handtoestel piept en knippert 3 keer blauw als de reconditionering is voltooid.
- 3. Gooi het mondstuk weg na het reconditioneren.

|            | Het duurt 7 tot 90 minuten tot de reconditionering voltooid is. Dit proces kan niet worden onderbroken.<br>Het <b>moersleutel</b> symbool wordt tijdens alle activiteiten getoond:                                                                                                    |
|------------|----------------------------------------------------------------------------------------------------|
| INFORMATIE | <ul> <li>Als E-6 en het knipperende batterijsymbool tijdens de reconditionering verschijnen, moet u het<br/>mondstuk verwijderen en het handtoestel gedurende 2-3 uur in het basisstation plaatsen zodat het<br/>wordt opgeladen. Plaats het mondstuk nadien terug om verder te gaan met de reconditionering.</li> </ul> |
|            | <ul> <li>Vervang het wegwerpmondstuk als het scherm Ongeldig mondstuk verschijnt tijdens de<br/>reconditionering.</li> </ul>                                                                                                    |
|            | • Als u op de <b>AAN/UIT</b> -knop drukt, verschijnt <b>UIT</b> zolang de reconditionering actief is.                                                                                                    |

### 7.4 Software-update op afstand

Als de *Vivatmo pro* is verbonden met *Vivasuite* (zie "5.5 Configuratie *Vivasuite*" in de administratie-instructies) worden nieuwe software-updates automatisch beschikbaar gesteld op het toestel. De administrator van het toestel heeft altijd de volledige controle over nieuwe software-updates. Als een nieuwe software-update beschikbaar is, wordt een melding gegeven. De administrator kan de software-update uitvoeren wanneer het past in de planning.

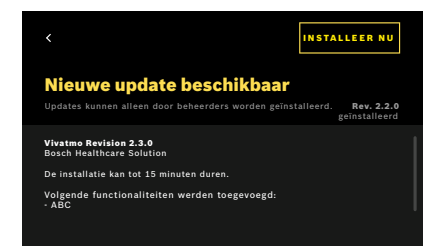

- 1. Er verschijnt een melding als er een nieuwe software-update beschikbaar is.
- 2. Selecteer het meldingspictogram op het dashboard en selecteer vervolgens de melding **Nieuwe software-update**.
- 3. Lees grondig de release-opmerkingen op het scherm **Details**. Druk op **Installeer Nu** om de software-update te starten.
- 4. Als de software-update is voltooid, wordt het basisstation automatisch opnieuw opgestart.

### 7.5 Problemen oplossen

#### 7.5.1 Verkeerde toegangscode of toegangscode vergeten

| TOE                            | GANGSCODE VERGE                         | TEN                             |  |
|--------------------------------|-----------------------------------------|---------------------------------|--|
| Neem conta<br>de klantenservic | ct op met een admi<br>e om uw toegangsc | nistrator of<br>ode te resetten |  |
|                                | DOORGAAN                                |                                 |  |

Al u de toegangscode bent vergeten:

- Selecteer de knop VERGETEN. Er verschijnt een scherm met de mededeling dat u de administrator moet vragen om uw toegangscode te resetten.
- 2. Selecteer de knop DOORGAAN om terug te keren naar de gebruikerslijst.

#### INFORMATIE

Het systeem vereist dat er ten minste 1 administrator is aangemeld. Als de toegangscode voor de administrator is vergeten, moet de *Vivatmo pro* worden gereset door een onderhoudstechnicus.

### 7.5.2 Problemen met het handtoestel oplossen

| Display | Beschrijving                                                                                                    | Oplossing                                                                                                    |
|---------|----------------------------------------------------------------------------------------------------|----------------------------------------------------------------------------------------------------|
|         | Zuivering is aan de gang.                                                                                                    | Wacht totdat het zuiveringsproces is voltooid. Het mondstuk niet verwijderen.                                                                                                    |
|         | Batterij bijna leeg.                                                                                                    | Plaats het handtoestel op het basisstation om op te laden, zie<br>"3.1 Het handtoestel installeren" op bladzijde 16.                                                                                                    |
| ×       | Het wegwerpmondstuk is niet geldig.                                                                                                | Vervang het mondstuk en een haal een nieuw mondstuk uit de verpakking, zie "4.1 Meting met het basisstation".                                                                                                    |
| ✓       | De meetprocedure is incorrect, het<br>ademen was te sterk of te zwak, of<br>de gebruiksperiode na de zuivering is<br>overschreden. | Herhaal de meting, zie "4.2 Meting met alleen het handtoestel".                                                                                                    |
| E-1     | Toelaatbaar aantal snel bereikte<br>meetproeven, meting nog steeds<br>mogelijk.                                                    | Zie het display voor het aantal resterende meetproeven. Bestel<br>een nieuw <i>Vivatmo pro</i> -handtoestel, zie "7.2 Statusinformatie<br>handtoestel".                                                                                                    |
| E-2     | Maximale aantal meetproven bereikt. Het<br>toestel voert geen metingen uit wanneer<br>het maximale aantal tests is bereikt.        | Sluit een nieuw <i>Vivatmo pro</i> -handtoestel aan en voer het oude af, zie hoofdstuk "8 Afvoer".                                                                                                    |
| E-4     | Vochtigheid in apparat is te hoog.                                                                                                 | Controler de omgevingscondities en neem een nieuw mondstuk.                                                                                                    |
| E-5     | De omgevingstemperatuur en luchtdruk<br>(hoogte) liggen buiten het opgegeven<br>bereik.                                            | Gebruik de <i>Vivatmo pro</i> op een locatie met toegestane<br>omgevingsvoorwaarden.<br>Wanneer het toestel van de ene naar de andere plaats wordt<br>getransporteerd, moet een stabilisatieperiode van ten minste<br>20 minuten worden aangehouden vóór gebruik. |

n

| E-6 | Batterijen is te zwak voor meting.      | Plaats het handtoestel op het basisstation om op te laden.                                                                               |
|-----|-----------------------------------------|----------------------------------------------------------------------------------------------------|
| E-7 | De zelftest van het systeem is mislukt. | Zorg dat de batterij voldoende geladen is door het handtoestel<br>ten minste 2 uur lang op het basisstation te laten zitten.             |
|     |                                         | Haal de batterij uit het handtoestel en plaats hem er weer in<br>terug als het probleem aanhoudt en/of vervang de batterij.              |
|     |                                         | Als de fout zich blijft voordoen, lees dan de E7-foutcode uit en neem contact op met uw distributiepartner.                              |
| E-8 | Zuiveren mislukt.                       | De <b>ENTER</b> -knop indrukken om het zuiveren te herhalen.<br>Blijft het probleem bestaan, neem dan contact op met uw<br>distributeur. |

# 8 Afvoer

### Het Vivatmo pro-toestel en de batterij afvoeren

#### INFORMATIE

Verwijder de gegevens op uw toestel voordat u het afvoert of retourneert voor reparatie en/of onderhoud, zie "Reset naar fabrieksinstellingen" in "2.3 Automatisch slot instellen" en "5.1.2 Het handtoestel vrijgeven" in administratie-instructies.

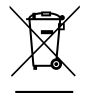

Voer dit toestel af gescheiden van overig afval om schade aan het milieu of aan de gezondheid als gevolg van ongecontroleerde afvalverwijdering te voorkomen. Overhandig het toestel voor recycling om duurzaam gebruik van materialen te bevorderen (In overeenstemming met de EU-richtlijn 2012/19/EU). Het gebruikte meetapparaat moet worden gerecycled in overeenstemming met het lokale recyclingprogramma voor elektronische apparatuur.

Voer gebruikte batterijen af in overeenstemming met de nationale/lokale voorschriften voor het afvoeren van batterijen gescheiden van het meetapparaat (in overeenstemming met de EU-richtlijn 2006/66/EG).

#### Het mondstuk afvoeren

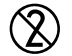

Het mondstuk is een product voor eenmalig gebruik. Het bevat kleine hoeveelheden kaliumpermanganaat KnMnO<sub>4</sub>. Gebruik een nieuw mondstuk voor elke meting en voer het gebruikte exemplaar af via gecontamineerd medisch afval.

# 9 Technische gegevens

### 9.1 Apparaatgegevens

| Model                                                           | Vivatmo pro                                                                                                    |
|-----------------------------------------------------------------|----------------------------------------------------------------------------------------------------|
| Inhoud van de verpakking                                        | <i>Vivatmo pro</i> -basiseenheid; handtoestel; gebruiksaanwijzing; voedingseenheid met connectoren; 1 oplaadbare lithium-ion batterij |
| Temperatuur/luchtvochtigheid tijdens gebruik                    | +15°C tot +27°C/15% tot 60% relatieve luchtvochtigheid (niet-<br>condenserend)                                                        |
| Toegepast onderdeel                                             | Type B volgens EN 60601-1 voor handtoestel en wegwerpmondstuk wanneer aangesloten                                                     |
| Luchtdruk                                                       | 780 hPa tot 1100 hPa, komt overeen met 0–2000 m boven zeeniveau                                                                       |
| Temperatuur/luchtvochtigheid/luchtdruk bij<br>opslag en vervoer | +5°C tot +27°C/10% tot 60% relatieve luchtvochtigheid tussen gebruik/780 hPa tot 1100 hPA                                             |
| Gegevensoverdracht                                              | Ethernet 10/100 MB, WLAN 2,4 GHz b/g/n; intern: Bluetooth Smart (low energy), 2,4 GHz                                                 |
| Basisstation                                                    | Catalogusnummer F09G100168                                                                                                    |
| Display basisstation                                            | Aanraakscherm van 7 inch 16:10, 1024 × 600 pixels                                                                                     |
| Gewicht                                                         | 1350 g                                                                                                    |
| Afmetingen                                                      | 265 × 213 × 160 mm                                                                                                    |
| Veiligheid van elektrisch materiaal                             | ME-apparaat met externe voeding, getest volgens EN 60601-1, IP20 voor basisveiligheid                                                 |

| Draadloos opladen                         | Laadt op bij constante stroom tot max. 220 mA gevolgd door constante<br>spanning tot max. 4,2 V. Opladen wordt beëindigd als batterij volledig<br>geladen is              |
|-------------------------------------------|----------------------------------------------------------------------------------------------------|
| Voeding (accessoire)                      |                                                                                                    |
| Modeltype                                 | UE electronic UE36LCP-240150SPA of<br>DONGGUAN UES36LCP-240150SPA                                                                                                    |
| Ingangsspanning                           | 100-240 V AC, 50-60 Hz                                                                                                    |
| Uitgangsvermogen                          | < 25 W                                                                                                    |
| Uitgangsspanning                          | 24 V                                                                                                    |
| Handtoestel                               | Catalogusnummer F09G100078                                                                                                    |
| Meetbereik                                | 5 ppb tot 300 ppb                                                                                                    |
| Lineariteit                               | r² ≥ 0,99, helling 1,00 ± 0,05, intercept +/- 5 ppb                                                                                                    |
| Nauwkeurigheid voor 10 seconden-meetmodus | $\pm 5$ ppb onder 50 ppb, $\pm 10\% \ge 50$ ppb, $\pm 15\%$ voor $\ge 160$ ppb uitgedrukt als 95% maximale/minimale betrouwbaarheid                                       |
| Nauwkeurigheid voor 10 seconden-meetmodus | $\pm 5$ ppb onder 50 ppb, $\pm 10\% \ge 50$ ppb, $\pm 15\%$ voor $\ge 160$ ppb uitgedrukt als één standaardafwijking voor gerepliceerde metingen met hetzelfde instrument |
| Capaciteit van het geheugen               | 1000 metingen                                                                                                    |
| Maximale concentratie omgevings NO        | 100 ppb                                                                                                    |
| Energiebron handtoestel                   | Aangepaste oplaadbare batterij F09G100314, 3,6 V, batterij: accessoire;<br>klep batterijvak: afneembaar onderdeel                                                         |
| Veiligheid van elektrisch materiaal       | ME-apparaat met interne voeding, getest volgens EN 60601-1, IP20 voor basisveiligheid                                                                                     |

| Maximale temperatuur buitenkant  | 58°C, aanraakduur < 60 seconden                                                                                                    |
|----------------------------------|----------------------------------------------------------------------------------------------------|
| Elektromagnetische emissies      | CISPR 11 groep 1 (werkt op batterij)                                                                                                    |
| Elektromagnetische immuniteit    | IEC 61000-4-2, IEC 61000-4-3 (werkt op batterij), IEC 61000-4-8                                                                               |
| Sensortechnologie                | Chemische veldeffecttransistor (Chem-FET) voor het meten van stikstofdioxide dat door een wegwerpmondstuk wordt omgezet uit stikstofmonoxide. |
| Gegevensoverdracht               | Bluetooth® Smart (low energy), frequentieband 2,4 GHz                                                                                         |
| Gewicht                          | 170 g                                                                                                    |
| Afmetingen                       | 4,0 cm × 5,4 cm × 22,4 cm                                                                                                    |
| Gebruiksduur                     | Ten minste 5000 meetpogingen                                                                                                    |
| Gebruiksduur oplaadbare batterij | Ten minste 40 meetpogingen bij volle batterij                                                                                                 |
| Wegwerpmondstuk                  |                                                                                                    |
| Wegwerpmondstuk eenmalig gebruik | Meting beperkt tot 5 meetpogingen binnen 15 minuten                                                                                           |
| Gebruiksduur wegwerpmondstuk     | Beperkt tot vervaldatum                                                                                                    |
|                                  | Koop <i>Vivatmo pro</i> Oxycap mondstukken met catalogusnummer<br>F09G100152 en Level 0 mondstukken met catalogusnummer<br>F09G100230.        |

De *Vivatmo pro* bevat mogelijk de volgende stoffen op de huidige kandidaatlijst van Europese REACH-verordening 1907/2006 in een concentratie hoger dan 0,1%: Loodmonoxide.

# 9.2 Symbolen

| X            | Temperatuur                                                                     |
|--------------|---------------------------------------------------------------------------------|
| <u>_</u>     | Toepassingsgebied luchtvochtigheid                                              |
|              | Adres van de fabrikant                                                          |
| CE           | Het IVD-product voldoet aan de eisen van<br>toepasselijke Europese richtlijnen. |
| <b>11</b>    | Lees de gebruiksaanwijzing aandachtig<br>door                                   |
| $\triangle$  | Let op. Neem kennis van de<br>waarschuwingen in de gebruiksaanwijzing           |
| WAARSCHUWING | Waarschuwing voor een gevaar                                                    |
| IP20         | IP-beschermingsklasse                                                           |
| YYYY-MM-DD   | Vervaldatum                                                                     |

| \$**\$     | Toepassingsgebied luchtdruk                                                      |
|------------|----------------------------------------------------------------------------------|
| SN         | Serienummer                                                                      |
| REF        | Catalogusnummer                                                                  |
| *          | Toegepast deel type B overeenkomstig<br>EN 60601-1                               |
| IVD        | Medisch hulpmiddel voor <i>in vitro</i> -<br>diagnostiek IVD-richtlijn 98/79/EEC |
| Ť          | Droog bewaren                                                                    |
| INFORMATIE | Informatie en aanbevelingen                                                      |
| *          | Compatibel met Bluetooth                                                         |
| DD-MM-JJJJ | Fabricagedatum                                                                   |

| LOT      | Batchnummer                                       | (2)            | Uitsluitend voor eenmalig gebruik                                                                                                    |
|----------|---------------------------------------------------|----------------|----------------------------------------------------------------------------------------------------|
|          | Elektrische-veiligheidsklasse II                  |                | Gelijkstroom                                                                                                    |
|          | Regulatory compliance mark Australië              | Ŗ              | Receptsymbool                                                                                                    |
| <b>N</b> | Apparaat voor near-patient (ter plekke)<br>testen | cus<br>E514097 | Medisch – Algemene medische<br>uitrusting wat betreft elektrische<br>schokken, brand en mechanische<br>gevaren uitsluitend overeenkomstig<br>ANSI/AAMI EN 60601-1:2005 + C1:2009<br>+ A2:2010 + A1:2012, IEC 60601-1-6:2010<br>+ A1:2013, CAN/CSA-C22.2<br>No. 60601-1:2014 & 60601-1-6:2011<br>+ A1:2015 |

Het Bluetooth<sup>®</sup>-woordmerk alsmede de beeldtekens (logo's) zijn gedeponeerde handelsmerken en eigendom van Bluetooth SIG, Inc. Elk gebruik van dit woordmerk/deze beeldtekens door Bosch Healthcare Solutions GmbH gebeurt onder licentie.

### 9.3 Garantie

De wettelijke bepalingen inzake garantie voor de verkoop van consumentenproducten in het land van aankoop zijn van toepassing.

# 10 Fabrikant

Bosch Healthcare Solutions GmbH Stuttgarter Str. 130 71332 Waiblingen, Germany E-Mail: info@vivatmo.com

Internet: www.vivatmo.com

# 11 Bijlage

### 11.1 Elektromagnetische compatibiliteit

### Belangrijke informatie over elektromagnetische compatibiliteit (EMC)

Hierbij verklaar ik, Bosch Healthcare Solutions GmbH dat het type radioapparatuur *Vivatmo pro* conform is met Richtlijn 2014/53/EU. De volledige tekst van de EU-conformiteitsverklaring kan worden geraadpleegd op het volgende internetadres: https://www.vivatmo.com/en/service-support/additional-information.html

*Vivatmo pro* voldoet aan de norm EN 60601-1-2:2015 met als doel het vermijden van onveilige productsituaties. Deze norm regelt de immuniteitsniveaus tegen elektromagnetische storingen en de maximale elektromagnetische emissiewaarden voor medische apparatuur. Het door de onderneming vervaardigde handtoestel *Vivatmo pro* voldoet zowel aangaande immuniteit als aangaande emissies aan het richtsnoer voor de norm en de verklaring van de fabrikant – elektromagnetische emissies EN 60601-1-2:2015 en vereist derhalve op geen enkel moment gedurende de levensduur ervan onderhoud en reparatie ten aanzien van EMC en ESD. *Vivatmo pro*-basisstations met fabricagedatum voor 1 november 2018 voldoen aan EN 61326-1:2013 voor EMC. De fabrikantverklaring EMC is te vinden op www.vivatmo.com.

#### WAARSCHUWING

Belangrijk: draagbare en mobiele HF-communicatiesystemen kunnen dit toestel storen. Toestellen niet stapelen en in de nabijheid van het toestel geen mobiele telefoons of andere toestellen gebruiken die sterke elektrische of elektromagnetische velden genereren. Dit kan de werking van het medisch hulpmiddel verstoren en een mogelijk risico van een onveilige situatie tot stand brengen. Draagbare RF-communicatietoestellen (inclusief randapparatuur zoals antennekabels en externe antennes) mogen niet worden gebruikt dichter dan 30 cm naast elk onderdeel van het *Vivatmo pro*-systeem.

De *Vivatmo pro* is bedoeld voor gebruik in een omgeving voor professionele gezondheidszorg. De gebruiker van *Vivatmo pro* dient zich ervan te vergewissen dat het toestel in een dergelijke omgeving wordt gebruikt.

Medische hulpmiddelen kunnen worden beïnvloed door mobiele telefoons en andere persoonlijke of huishoudelijke apparaten die niet voor medische voorzieningen zijn bedoeld. Het verdient aanbeveling dat alle apparatuur die wordt gebruikt in de nabijheid van het *Vivatmo pro*-toestel voldoet aan de norm voor medische elektromagnetische compatibiliteit en voor gebruik te controleren of er sprake is van een kennelijke of mogelijke storende werking. Als een storende werking wordt vermoed of mogelijk is, wordt aanbevolen om het storende apparaat uit te schakelen, zoals ook vereist is in vliegtuigen en medische instellingen. Voor medische elektrische apparatuur gelden bijzondere voorzorgsmaatregelen ten aanzien van EMC. Dergelijke apparatuur dient te worden geïnstalleerd en in gebruik te worden genomen volgens de geboden EMC-informatie.

### 11.2 Conforme kabels

#### WAARSCHUWING

Het gebruik van andere accessoires, transductoren en kabels dan de vermelde kan leiden tot hogere emissies of afgenomen immuniteit van het apparaat of systeem.

Hieronder staat een overzicht van kabels, transductoren en overige relevante accessoires die volgens Bosch Healthcare Solutions voldoen aan EMC-voorwaarden.

- Ethernet-kabel, 3 m, beschermd
- USB-kabel, 3 m, beschermd

**INFORMATIE** Meegeleverde accessoires hebben geen invloed op de EMC-conformiteit.

### **11.3 Referenties**

- [1] ATS & ERS: ATS/ERS recommendations for standardized procedures for the online and offline measurement of exhaled lower respiratory nitric oxide and nasal nitric oxide. Am J Respir Crit Care Med 2005;171:912-30.
- [2] Dweik RA, Boggs PB, Erzurum SC et al.: Official ATS clinical practice guideline: interpretation of exhaled nitric oxide levels (FENO) for clinical applications. Am J Respir Crit Care Med 2011;184:602-15.

### **11.4 Licentievoorwaarden voor eindgebruikers**

De volgende licentievoorwaarden gelden voor uw gebruik van een BOSCH *Vivatmo pro*-apparaat (het "Bosch-product"), dat Javaprogramma's bevat, zie www.vivatmo.com.

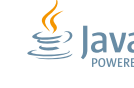

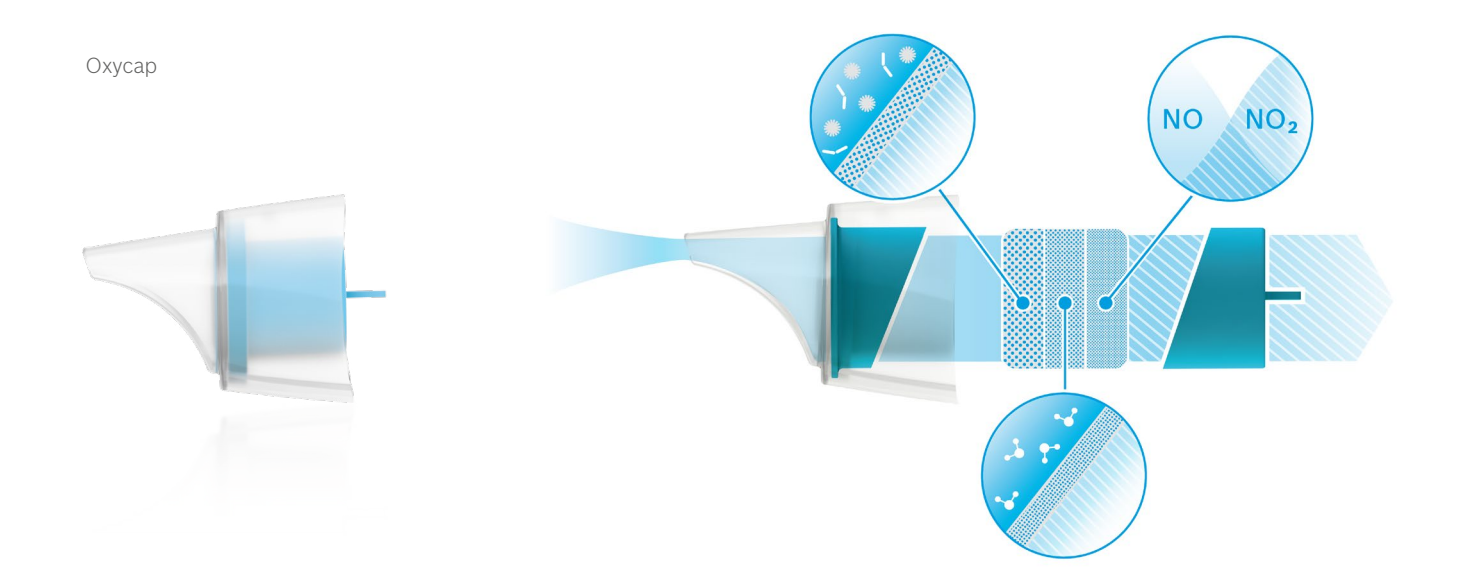

# BOSCH

Bosch Healthcare Solutions GmbH Stuttgarter Straße 130 71332 Waiblingen Germany

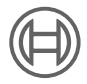

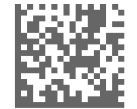

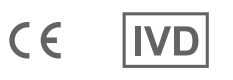

F09G100176 Versie 10 nl Gebruiksaanwijzing Laatste wijziging: 2022-11-25

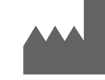

Bosch Healthcare Solutions GmbH Stuttgarter Straße 130 71332 Waiblingen, Germany